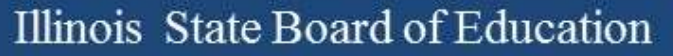

## **Illinois Assessment Update**

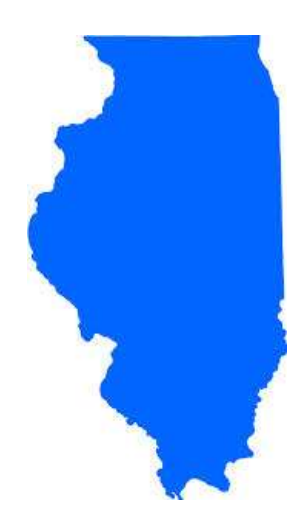

#### Illinois State Board of Education February 09, 2018

Look for the GNU for NEW information!

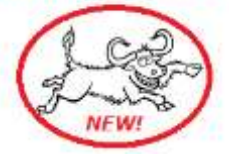

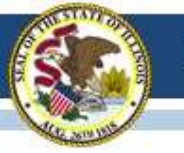

# 2017-18 ACCESS for ELLs

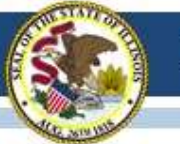

## 2017-18 ACCESS for ELLs WIDA Video Contest

Share a video with WIDA that shows what you love about the WIDA Annual Conference for a chance to win a free registration to the 2018 Annual Conference in Detroit, Michigan. October 23-26, 2018.

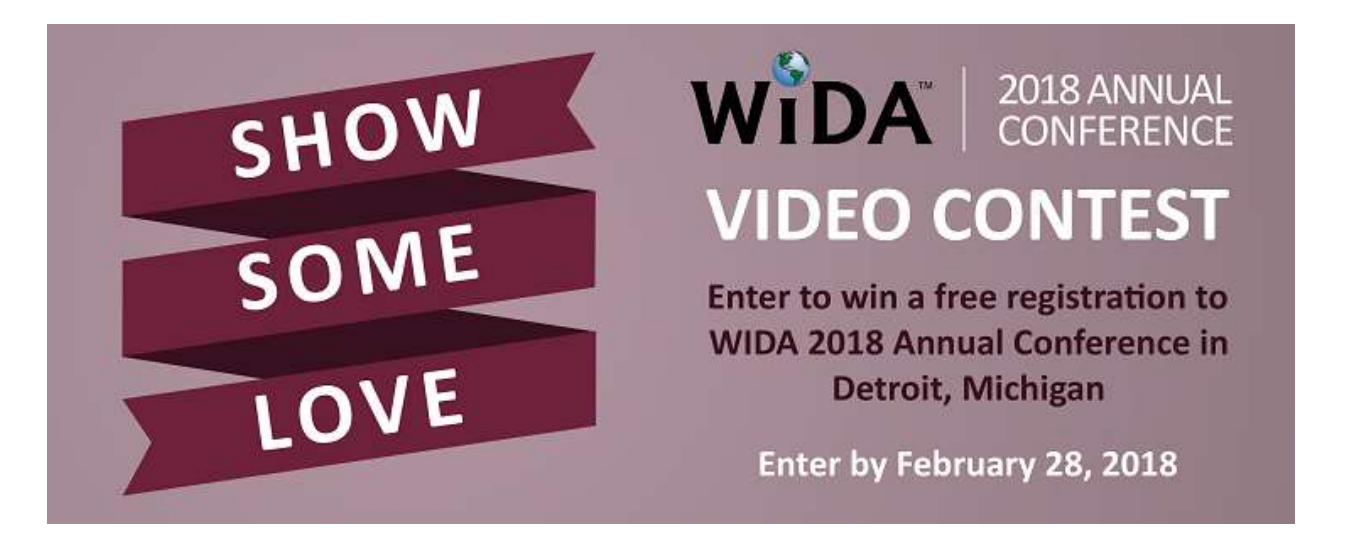

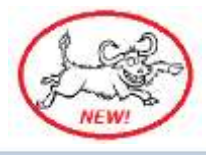

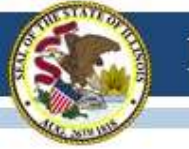

## 2017-18 ACCESS for ELLs CLIMBS Training-of-Trainers Institute

WIDA is now accepting applications for the CLIMBS Training-of-Trainers Institute on June 26-28, 2018, in Madison, WI. More information about the Institute can be found on the WIDA website.

– Climbs Coarse

http://www.climbs.wceruw.org/program/

Training-of-Trainers Institute
 <a href="http://www.climbs.wceruw.org/info/">http://www.climbs.wceruw.org/info/</a>

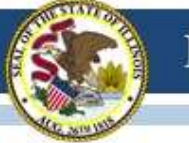

## 2017-18 ACCESS for ELLs Returning Scorable Materials

DRC encourages that districts and schools return their scorable paper materials as soon as possible after testing, especially grades 1-3 writing.

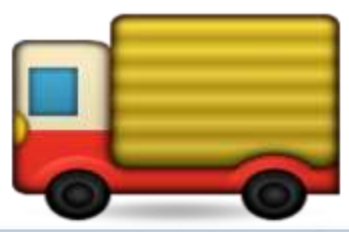

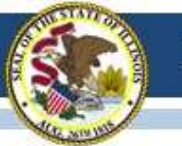

## 2017-18 ACCESS for ELLs Writing Field Test

Schools that are administering the Handwritten Field Test for students in grades 1-3 should ship their materials by February 16, 2018.

The online Writing Field Test for grades 4-12 continues until March 2, 2018.

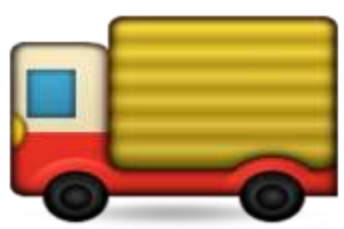

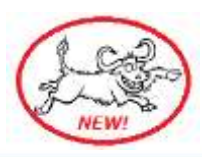

Whole Child • Whole School • Whole Community

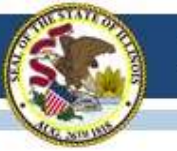

## 2017-18 ACCESS for ELLs Tier Placement Change Requests

| Grade  | Domain   | Action                                         |
|--------|----------|------------------------------------------------|
| 1 – 3  | Writing  | Acquire Test Booklets with the Correct Prompts |
| 4 - 12 | Writing  | Submit Request to ISBE                         |
| All    | Speaking | Submit Request to ISBE                         |

Submit a file to Barry Pedersen via "Send ISBE a File" under "System Quick Links" ISBE Home Page <u>www.isbe.net</u>

- District & School Name
- Student's State ID Number
- Domain(s)
- Requested Tier(s)

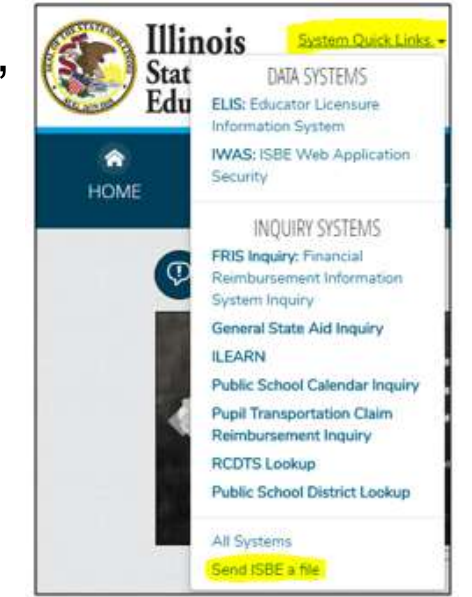

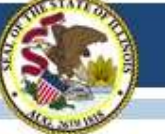

## 2017-18 ACCESS for ELLs Additional District/School Labels

Contact ISBE

- Barry Pedersen, <u>bpederse@isbe.net</u>
- Sam Aguirre, saguirre@isbe.net

Include:

- # of Labels needed
- District Name & RCDT Code
- School Name & 4-digit School Code
- District Contact Name
- District Contact email address

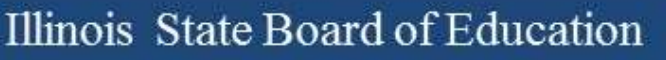

## 2017-18 ACCESS for ELLs

Important Websites & Contact Info

- WIDA website for preparation, <u>www.wida.us</u>, 866-276-7735
- WIDA AMS for operation, <u>www.wida-ams.us</u>, 855-787-9615
- ISBE page for English Learners, <u>https://www.isbe.net/Pages/English-Learners.aspx</u>

ISBE Contacts for ACCESS for ELLs: Barry Pedersen, <u>bpederse@isbe.net</u>, 866-317-6034 Sam Aguirre, <u>saguirre@isbe.net</u>, 312-814-3850

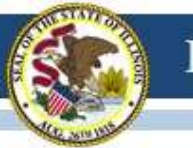

#### Illinois State Board of Education

## "First Year in U.S. School" Status

- Definition: First Year in U.S. School is an EL student who has attended schools in the United States for 12 months or less.
   www.isbe.net/Documents/parcc-pre-id.pdf
   www.isbe.net/Documents/sat-pre-id.pdf
   www.isbe.net/Documents/dlm-aa-pre-id.pdf
- This status allows a student to be exempt from ELA testing and may be used one time only.
- Students from U.S. territories (e.g., Puerto Rico) may qualify for this status if they have attended schools in the U.S. for 12 months or less.
- Must be LEP=Yes in SIS enrollment and First Year in U.S. School=Yes in PARCC, SAT, and DLM-AA Pre-ID (or Corrections) file.
- For SAT, must order "State-Allowed Accommodations" to skip ELA sections (including essay)

## **2017-18 PARCC** (Partnership for Assessment of Readiness for College and Careers)

## **PARCC 2018 Administration Window**

- March 5, 2018 to April 20, 2018
- Grades 3-8 only
- ISBE will default all schools and districts to this test window in SIS.
- Student records are posted in PAN\*\*.

### **PARCC** Dates

- February 9, 16, 23, and 28, 2018: Student demographic information will be updated (from SIS to Pearson).
- Additional Order Window Opens Wednesday, February 21, 2018
- Initial Orders Begin Arriving in Districts/Schools: February 21, 2018

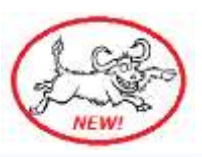

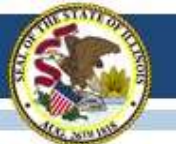

## PARCC Test Code

Grades 3-8 students can take a PARCC High School course-based test (e.g., grade 8 students can take ALG01 instead of MAT08).

|                                                                                                    | on                                                                                                    |                  |                 |               |                               |                                             | υ   | sers m             | av edit  | t the                               | Test        | Cc         | ode         |
|----------------------------------------------------------------------------------------------------|----------------------------------------------------------------------------------------------------|------------------|-----------------|---------------|-------------------------------|---------------------------------------------|-----|--------------------|----------|-------------------------------------|-------------|------------|-------------|
| Login: IBM_TEST_4                                                                                                    | The information you                                                                                                    | are providing wi | Il update the I | PARCC Pr      | e-Id report.                  | 8                                           |     |                    | uy oun   |                                     |             | 00         | au          |
| Home                                                                                                    | CTD - 0976542                                                                                                    | 51               |                 |               |                               |                                             | VI  | a onlin            | e or via | a bat                               | ch.         |            |             |
| Student 🛛                                                                                                    | Legal Last Name                                                                                                    | a: STUDENT       |                 |               | Legal Firs                    | t Name : SAM                                |     |                    |          |                                     |             |            |             |
| Search SID                                                                                                    | Home RCDTS :                                                                                                    | 123456789000     | 0001            |               | Serving R                     | CDTS:123456                                 |     |                    |          |                                     |             |            |             |
| Request New SID                                                                                                    |                                                                                                    |                  |                 |               |                               |                                             |     |                    |          |                                     |             |            |             |
| Exit Enrollment                                                                                                    | Please review bot                                                                                                    | h ELA and MAT    | H Tabs          |               |                               |                                             | ĺ   |                    |          |                                     |             |            |             |
| Assessment Pre-ID                                                                                                    |                                                                                                    |                  |                 |               |                               |                                             |     |                    |          |                                     |             |            |             |
| Assessment Correction                                                                                                    | English Language Arts                                                                                                    | Mathematics      |                 |               | N                             |                                             |     |                    |          |                                     |             |            |             |
| Assessment Unassigned                                                                                                    | Test Code : MATOR                                                                                                    | 3Grade 8 Math    | C               | hange         |                               |                                             |     |                    |          |                                     |             |            |             |
| Adjusted Cohorts                                                                                                    |                                                                                                    |                  |                 | _             |                               |                                             |     |                    |          |                                     |             |            |             |
|                                                                                                    |                                                                                                    | _                |                 |               |                               |                                             |     | 5 T U V            | w x y    | Z AA A                              | B AC AD     | AE AF      | AG          |
| Test Code A SIS Home School                                                                                                    | Testing School                                                                                                    | в                | C D             | EFG           | ніјк                          | LMNO                                        | PQK |                    |          | and present of the last sector with |             |            |             |
| Test Code A SIS Home School<br>Student ID: 987654321                                                                                                    | Testing School<br>Name: Student, Samp                                                                                                    | B                | C D             | E F G         | H I J K<br>Date of            | L M N O<br>Birth: 04/28/2006                | PQK | Grade I            | Level 8  |                                     |             |            | _           |
| Test Code         A         SIS Home School           Student ID:         987654321           ELA08         O         123456789000001                                                                                                    | Testing School Name: Student, Samp 123456789000001                                                                                                    | B                | C D             | E F G         | H I J K Date of               | L M N O<br>Birth: 04/28/2006                |     | Grade I            | Level: 8 |                                     | 02          | YY         | N           |
| Test Code         A         SIS Home School           Student ID:         987654321           ELA08         0         123456789000001           ALG01         0         123456789000001                                                                                            | Testing School           Name:         Student, Samp           123456789000001         123456789000001                                                                                         | B                | C D             | EFG<br>N<br>N | H I J K Date of               | L M N O                                     |     | Grade I            | Level 8  |                                     | 02          | Y Y<br>Y Y | N<br>N      |
| Test Code         A         SIS Home School           Student ID:         987654321           ELA08         0         123456789000001           ALG01         0         123456789000001           Student ID:         123456789                                                    | Testing School Name: Student, Samp 123456789000001 123456789000001 Name: Student, Sample                                                                                                    | B                | C D             | EFG<br>N<br>N | H I J K Date of Date of       | L M N 0 Birth: 04/28/2006 Birth: 10/30/2008 |     | Grade I<br>Grade I | Level 8  |                                     | 02          | Y Y<br>Y Y | N<br>N      |
| Test Code         A         SIS Home School           Student ID:         987654321           ELA08         0         123456789000001           ALG01         0         123456789000001           Student ID:         1234567890           ELA03         0         123456789000001 | Testing School           Name:         Student, Samp           123456789000001         123456789000001           Name:         Student, Samp           123456789000001         123456789000001 | B<br>ole<br>le   | C D             | E F G         | H I J K<br>Date of<br>Date of | L M N O Birth: 04/28/2006 Birth: 10/30/2008 |     | Grade I<br>Grade I | Level: 8 |                                     | 02 02 02 02 | Y Y<br>Y Y | N<br>N<br>N |

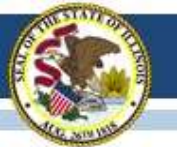

## **Please Check in PAN**

- Make sure the <u>shipping address</u> & <u>staff contact information</u> are correct.
- In PAN, go to "Setup" then "Organizations."

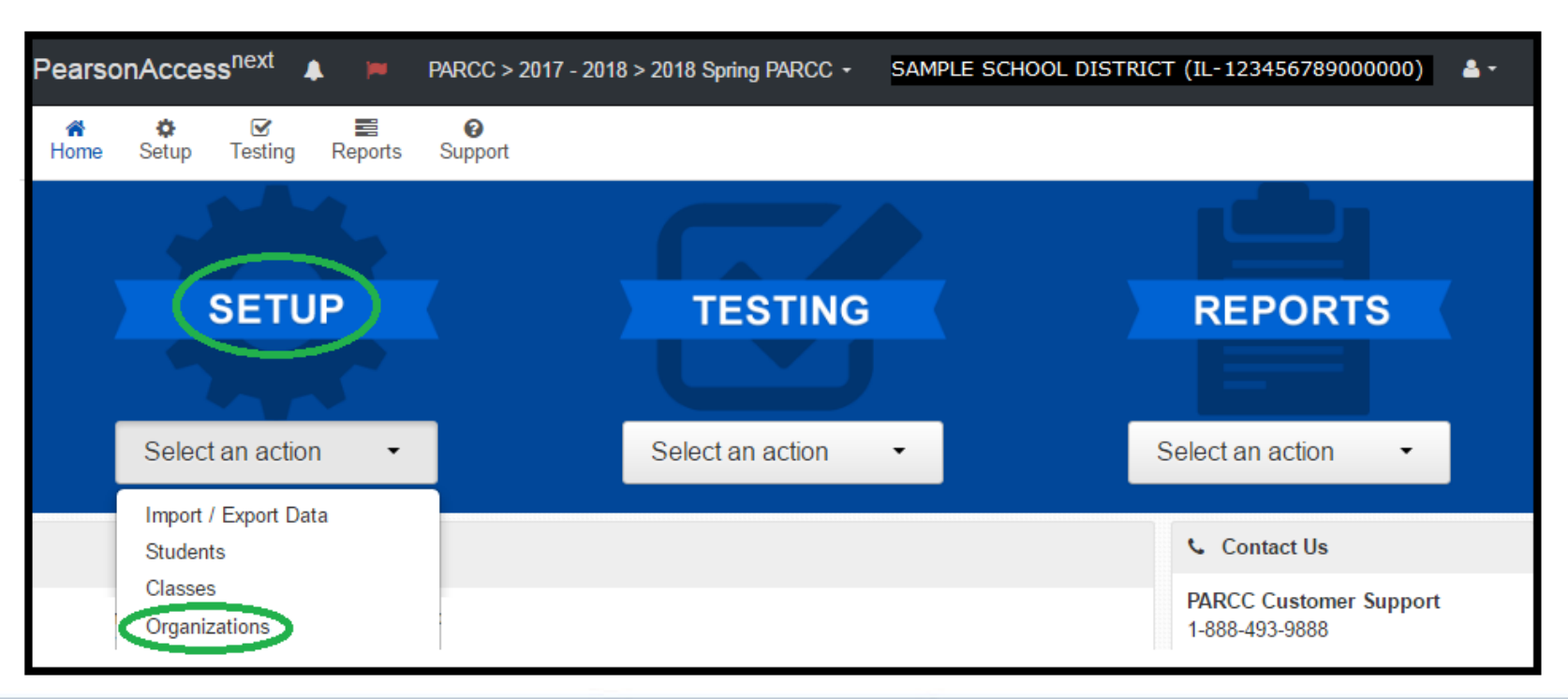

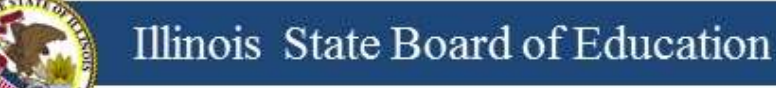

## **Please Check in PAN**

• From "Search" dropdown arrow choose "Show all results"

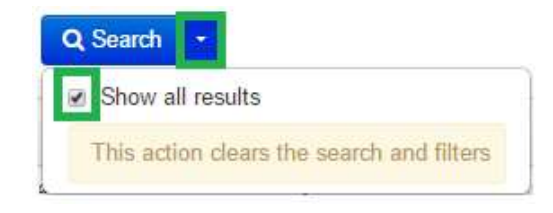

- Check box next to district and/or school(s)
- 2) "Start" dropdown white arrow
- Ohoose "Manage Contacts"

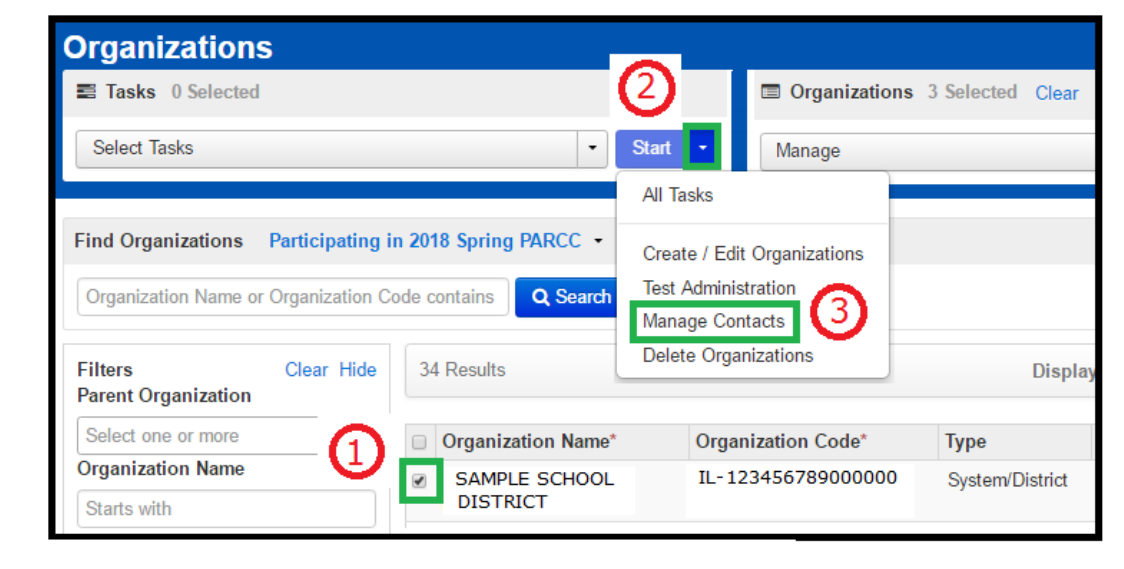

## **Please Check in PAN**

- Click "Shipping."
- Edit any fields, as needed.
- Click "Save."

|                                                | CONTACT DETAILS                   |                                      |
|------------------------------------------------|-----------------------------------|--------------------------------------|
| Create Contacts                                | Shipping                          | Save                                 |
| SAMPLE SCHOOL DISTRICT<br>(IL-123456789000000) | Contact Title                     | Address Street Number and Name*      |
| Shipping                                       | SUPERINTENDENT                    | MY STREET                            |
|                                                | Contact Name*                     | Address Suite / Building Site Number |
|                                                | SUPER SUPERINTENDENT              | PO BOX INFO NOT ALLOWED              |
|                                                |                                   | Address City*                        |
|                                                | Primary Electronic Mail Address*  | ANY CITY                             |
|                                                | DISTRICT@DISTRICT.ORG             | 1                                    |
|                                                |                                   | State Abbreviation                   |
|                                                | Alternate Electronic Mail Address | IL •                                 |
|                                                |                                   | Country                              |
|                                                | Telephone Number*                 | UNITED STATES OF AMERI( •            |
|                                                | 555555555                         | Address Postal Code*                 |
|                                                | Phone Extension                   | 55555-5555                           |
|                                                | Fax Number                        |                                      |
|                                                | 555555555                         |                                      |

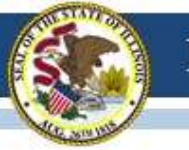

### **PARCC 2018 Unit Testing Times**

www.isbe.net/Documents/2018-Spring-Unit-Times.pdf

| Subject(s)            | Unit   | Section        | Unit Testing Tim<br>(Minutes) |  |  |
|-----------------------|--------|----------------|-------------------------------|--|--|
|                       | Unit 1 | Non-calculator | 60                            |  |  |
| Mathematics Grade 3   | Unit 2 | Non-calculator | 60                            |  |  |
| Mathematics Grade 4   | Unit 3 | Non-calculator | 60                            |  |  |
|                       | Unit 4 | Non-calculator | 60                            |  |  |
| 8                     | Unit 1 |                | 75                            |  |  |
| ELA/Literacy Grade 3  | Unit 2 |                | 75                            |  |  |
| 10 AD                 | Unit 3 |                | 75                            |  |  |
|                       | Unit 1 |                | 90                            |  |  |
| ELA/Literacy Grade 4  | Unit 2 |                | 90                            |  |  |
| ELAY LITERACY Grade 5 | Unit 3 |                | 90                            |  |  |

#### Spring 2018 Unit Testing Times for Grades 6-8

| Subject(s)           | Unit    | Section        | Unit Testing Time<br>(Minutes) |
|----------------------|---------|----------------|--------------------------------|
|                      | Unit 1  | Non-calculator | 80                             |
| Mathematics Grade 6  | Unit 2  | Calculator     | 80                             |
| Wathematics Grade o  | Unit 3  | Calculator     | 80                             |
|                      | 11-14-1 | Non-calculator |                                |
|                      | Unit 1  | Calculator     | 80                             |
| Mathematics Grade /  | Unit 2  | Calculator     | 80                             |
|                      | Unit 3  | Calculator     | 80                             |
| ELA/Literacy Grade 6 | Unit 1  |                | 90                             |
| ELA/Literacy Grade 7 | Unit 2  |                | 90                             |
| ELA/Literacy Grade 8 | Unit 3  |                | 90                             |

- PARCC Test
   Administrator Manuals
   include Unit Testing
   Times for Grades 3-8
   (grade-based tests).
- For 2018, each unit testing time for a grade and content area is the same.

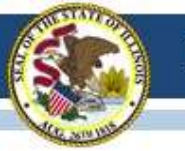

### PARCC 2018 Unit Testing Times

www.isbe.net/Documents/2018-Spring-Unit-Times.pdf

- PARCC Test Administrator Manuals include Unit Testing Times for High School (course-based tests) for two purposes:
  - In Illinois, these unit testing times apply to any middle school student who may be taking the PARCC course-based test instead of the grade-based test.
  - The manuals are shared by other states that administer PARCC to high school students.

| Spring 2               | 018 Unit Testing | Times for High Scho | ol                             |  |  |
|------------------------|------------------|---------------------|--------------------------------|--|--|
| Subject(s)/Course(s)   | Unit             | Section             | Unit Testing Time<br>(Minutes) |  |  |
|                        | Unit 1           | Non-calculator      | 00                             |  |  |
| Algebra I, Geometry,   | Unit 1           | Calculator          | 90                             |  |  |
| Algebra II, Integrated | Unit 2           | Calculator          | 90                             |  |  |
| Wathematics I, II, III | Unit 3           | Calculator          | 90                             |  |  |
| ELA/Literacy Grade 9   | Unit 1           |                     | 90                             |  |  |
| ELA/Literacy Grade 10  | Unit 2           |                     | 90                             |  |  |
| ELA/Literacy Grade 11  | Unit 3           |                     | 90                             |  |  |

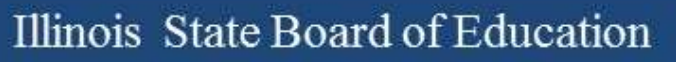

### **PARCC Manuals**

#### Test Coordinator Manual

https://www.isbe.net/Documents/2018-Coordination-Manual.pdf

Test Administration Manual – Computer

https://www.isbe.net/Documents/2018-Administration-Manual-Computer.pdf

Test Administration Manual – Paper

https://www.isbe.net/Documents/2018-Administration-Manual-Paper.pdf

### **PARCC Manuals**

- Technology Guidelines for PARCC Assessments Version 7.0
   <u>http://avocet.pearson.com/PARCC/Home#10429</u>

   <u>www.isbe.net/Documents/Technology-Guidelines-for-PARCC-Assessments.pdf</u>
- The PARCC Accessibility Features & Accommodations Manual (AF&A 6th edition)

http://avocet.pearson.com/PARCC/Home#10616 www.isbe.net/Documents/parcc-access-manual-sixth.pdf

– What's New in the 6th Edition

http://avocet.pearson.com/PARCC/Home#17565 www.isbe.net/Documents/AFA-Manual-Whats-New-6th-Edition.pdf

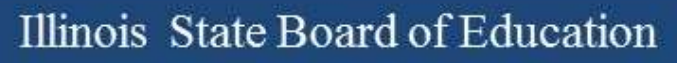

## **PARCC Training Site**

(Brown/Training Site independent of the Blue/Live Site) https://trng.pearsonaccessnext.com/customer/index.action

## **PARCC Bulletins**

https://parcc.pearson.com/bulletins

#### **PARCC/Pearson Web Site**

https://parcc.pearson.com

#### AVOCET

http://avocet.pearson.com/PARCC/Home

Whole Child • Whole School • Whole Community

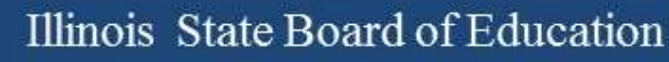

#### Pearson Access<sup>next</sup> User Accounts

- Please assign new staff members to their appropriate role.
- Please delete accounts for any staff that have left the district.

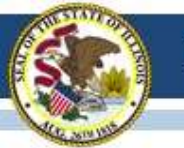

## **PARCC Session Name**

- If entered into PARCC Pre-ID, SIS will transmit test session names to PAN in order to auto-create test sessions in PAN.
- Once a test session name is sent to PAN from SIS, it may be edited only in PAN directly.
- Test session names will be sent to PAN starting with the February 16 transmission.
- Test session names will be sent to PAN with the February 23 and February 28 transmissions - only if they were not submitted previously.

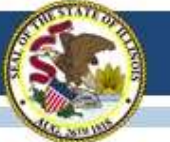

#### **PARCC Assessment Pre-ID**

|       |                                     |               | 2018 PARCC Assessment Pre-                               | ID ( | (Detail)                                               |
|-------|-------------------------------------|---------------|----------------------------------------------------------|------|--------------------------------------------------------|
| SIS I | Home School 123456789000001         | Sample Sch    | hool                                                     |      |                                                        |
| Colu  | mns (Columns D through AG are Yes   | /No, unless d | efined below*)                                           | V    | ELA/L Constructed Response *                           |
| A     | Test Format *                       | к             | Color Contrast *                                         | W    | ELA/L Selected Response or Technology Enhanced Items * |
| 8     | Session Name                        | L             | Text-to-Speech *                                         | X    | Mathematics Response *                                 |
| С     | Class Name                          | м             | Human Signer or Human Reader *                           | Y    | Monitor Test Response                                  |
| D     | LEP Indicator (from SIS)            | N             | ASL Video                                                | z    | Word Prediction for ELA/L                              |
| E     | Accommodation 504                   | 0             | Assistive Technology - Screen Reader/Non-Screen Reader * | AA   | Mathematics Response - EL*                             |
| F     | IDEA Services (from SIS)            | Р             | Closed Captioning for ELA/L                              | AB   | Word-to-Word Dictionary (English/Native Language)      |
| G     | Alternate Representation Paper Test | Q             | Refreshable Braille Display for ELA/L                    | AC   | Extended Time *                                        |
| н     | Spanish Transadaptation of the      | R             | Braille Response *                                       | AD   | Administration *                                       |
| 1.00  | Mathematics Assessment              | S             | Braille with Tactile Graphics *                          | AE   | Enrolled in Home School On or Before May 1             |
| - E   | Large Print                         | т             | Answers Recorded in Test Book                            | AF   | Enrolled in Home District On or Before May 1           |
| J     | Answer Masking                      | U             | Calculation Device and Mathematics Tools *               | AG   | First Year in U.S. School                              |

| Test Code | A    | SIS Home School | Testing School    | в    | C D E | FG | н | ) к I       | M N         | O P | QRS | τu | v w        | x y | z , | NA AB / | AC AD | AE AF | G |
|-----------|------|-----------------|-------------------|------|-------|----|---|-------------|-------------|-----|-----|----|------------|-----|-----|---------|-------|-------|---|
| Student I | D: 5 | 987654321       | Name: Student, Sa | mple |       |    | D | ate of Birt | h: 04/28/20 | 906 |     | Gr | ade Level: | 5   |     |         |       |       | Т |
| ELA06     | 0    | 123456789000001 | 123456789000001   |      | N     | N  |   |             |             |     |     |    |            |     | Π   |         | 02    | YY    | N |
| MAT06     | 0    | 123456789000001 | 123456789000001   |      | N     | N  |   |             |             |     |     |    |            |     |     |         | 02    | YY    | N |
| Student I | D: 1 | 123456789       | Name: Student, Sa | nple | _     |    | D | ate of Birt | h: 10/30/20 | 800 |     | Gr | ade Level  | 3   |     |         |       |       |   |
| ELA03     | 0    | 123456789000001 | 123456789000001   |      | N     | N  |   |             |             |     |     |    |            |     | П   |         | 02    | YY    | N |
| MAT03     | 0    | 123456789000001 | 123456789000001   |      | N     | N  |   |             |             |     |     |    |            |     |     |         | 02    | YY    | N |

Because ISBE can collect these data by other means, verifying the SIS "Enrolled in Home District/School On or Before May 1" indicators for PARCC, SAT, and DLM-AA is unnecessary.

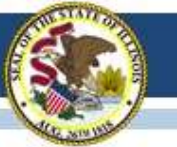

## Incorrect Accommodations Online Assessment

 Prevent this from happening by checking the accommodation in PAN <u>before</u> beginning testing.

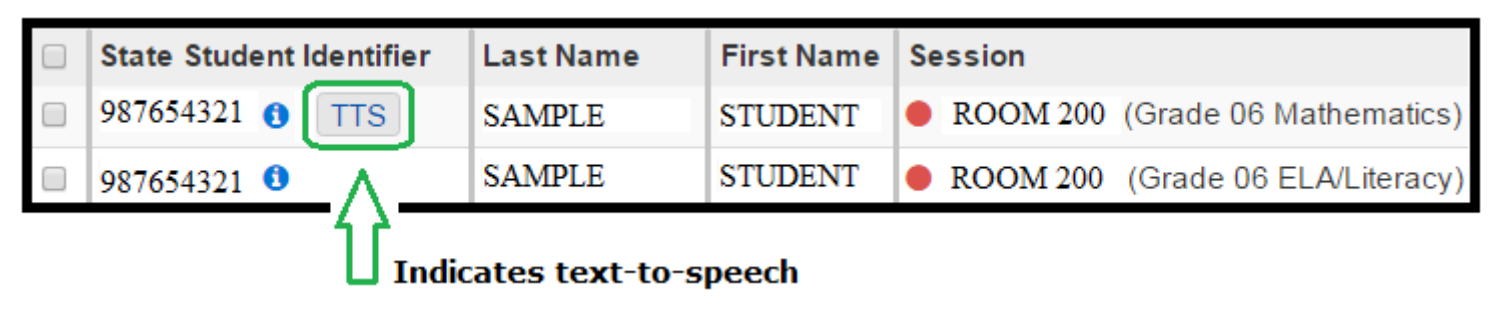

- Voiding a unit does NOT re-set the accommodations.
- To re-set test with correct accommodations, you must:
  (1) mark the test complete, (2) void the test, and (3) assign a new test with correct accommodations to the student.

#### **PARCC Pre-ID Data Elements**

#### www.isbe.net/Documents/parcc-pre-id.pdf

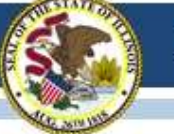

#### **PARCC Pre-ID Data Elements**

|                                                                |                                |                              | PARCC PRE-ID                                                                                                    |              |                                                      |
|----------------------------------------------------------------|--------------------------------|------------------------------|----------------------------------------------------------------------------------------------------|--------------|------------------------------------------------------|
| Data Element                                                   | Code                           | Value                        | Description                                                                                                    | Data<br>Type | Mandatory/Optional                                   |
| PARCC PRE-ID                                                   |                                |                              | Grades 3-8 Students Only.         Note: There are additional accessibility features and accommodations available for PARCC testing that are not captured by the PARCC Pre-ID file. See the "PARCC Accessibility Features and Accommodations Manual" (Sixth Edition, dated August 3, 2017) for complete descriptions of all accessibility features and accommodations available for PARCC testing.         IMPORTANT: Verify that validations are set appropriately, based on the following key:         KEY:         RED indicates Test Format: Online/Paper, Online Only, or Paper Only         BLUE Indicates Requirements (if any) for IDEA Services (IEP) Indicator (from SIS), LEP Indicator (from SIS), or Accommodation 504 (PARCC Pre-ID)         GREEN Indicates Subject: ELA/Math, ELA Only, or Math Only                                                                               |              |                                                      |
| Session Name<br>"Ses<br>was pre<br>"Assesment                  | sion Na<br>viously<br>t Sessio | me"<br>called<br>n Location" | The value will default to "Blank" and can be updated to group students for the purposes described below. Computer-Based Testing If the value is populated, the session will be auto-created, and the student's test will be placed into the named session. Students will automatically be grouped together into a session in PearsonAccess <sup>next</sup> using the value as the session name. Students requiring a read aloud computer-based test should be placed in a specific read aloud test session. This must be done directly in PearsonAccess <sup>next</sup> . Paper-Based Testing Room number or classroom name where paper tests will be administered. If this value is populated prior to the file being sent to Pearson and the test format is paper, the value entered will be used to group student Pre-ID labels after they are initially sorted by school, grade, and subject. | char(45)     | Optional                                             |
| Spanish<br>Transadaptation of the<br>Mathematics<br>Assessment | 01                             | Yes_                         | Note: This option is for the Spanish Mathematics Transadaptation without the support of text-to-speech. To request the Spanish form with text-to-speech enabled, leave this field "02 - No", and populate the Text-to-Speech field with "14" or "15".         If value equals "01 - Yes" the following criteria must be met:         - ASL Video must be "02 - No"         - ASL Video must be "02 - No"         - Assistive Technology - Screen Reader/ Non-Screen Reader must be "00 - None"         - Text-to-Speech must be "00 - None"         If Large Print is also selected as "01 - Yes," it will automatically be provided in Spanish if this value is "01 - Yes". Human Reader or Human Signer must be selected separately as "01 - Yes" if needed.         Test Format = Online/Paper         LEP Indicator must be Yes         Subject = Math Only                                   | char(2)      | Optional<br>(Used to assign a<br>specific test form) |

## **Student Mobility**

- Through February 28, please make all student transfers (exits and new enrollments) in SIS.
- After February 28, please make student transfer requests in PAN, and also continue to submit new student exits and enrollments in SIS.
- PARCC 2018 Student Mobility Guidance: <u>www.isbe.net/Documents/PARCC\_Mobility\_2018.pdf</u>

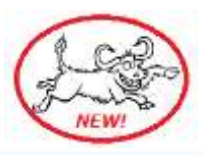

## **Quick Points**

- IL-Specific Appendix (pages 75 -78 in coordination manual)
- Headphones needed for text-to-speech and all ELA
- Calculators
- Manuals 1 manual for 25 students
  - Directions only posted on Avocet.
  - Translated directions coming soon.
- Read-aloud online units math vs. ELA
- Human reader scripts math
- Extended-time testing don't start late in the day
- Pre-ID label information overrides gridded information
- Additional orders: À la carte

## **Quick Points**

- Administration considerations for students (pages 7-8 in coordination manual)
- Special format kits (pages 61-62 in coordination manual)
- Grade-based tests cannot be accelerated (e.g., can't give a 6<sup>th</sup> grade math test to a 5<sup>th</sup> grade student)
- Large Print Tests transcription to standard answer document.
- Paper Test Material arrives two weeks prior to the beginning of the listed test window (in SIS).
- PARCC Assistive Technology Guidelines
  - <u>https://parcc.pearson.com/resources/technology-</u>
     <u>setup/PARCC 2018 Assistive Technology Guidelines Final 2 1 18.pdf</u>

#### **Posted PARCC Webinars**

Posted – PARCC <u>Tech</u> Coordinator Webinar – Jan. 31, 2018 <u>www.isbe.net/Pages/Assessment-Webinars.aspx</u>

Posted - PARCC <u>Test</u> Coordinator Webinar – Jan. 17, 2018 <u>www.isbe.net/Pages/Assessment-Webinars.aspx</u>

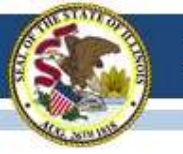

## ISA (Illinois Science Assessment)

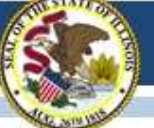

ASSESSMENT

Illinois Science Assessment (ISA)

## ISA Website Updated 02/07/2018

\* > Assessment > Illinois Science Assessment (ISA)

| ASSESSMENT       |                  |
|------------------|------------------|
| ILLINOIS SCIENCE | ASSESSMENT (ISA) |

This Illinois Science Assessment (ISA) page will be updated as information becomes available. The ISA is *not* an alternate assessment. Students who participate in the DLM-AA alternate assessment will be assessed in science in grades 5, 8, and 11.

In compliance with federal testing requirements, Illinois will administer a science assessment to students enrolled in a public school district in grades 5, 8 and once at the high school level. The high school assessment utilizes a course-based model with content aligned to Biology I. The assessment will be administered in an online format and is aligned to the Illinois Learning Standards for Science incorporating the Next Generation Science Standards (NGSS), which were adopted in 2014.

| News and Updates                         | * |
|------------------------------------------|---|
| 2016 Illinois Science Assessment Results | * |
| Resources and Documents                  | ~ |
| Assessment Technology Requirements       | ~ |
| Presentations & Webinars                 | ~ |
| Presentations & Webinars                 |   |

www.isbe.net/isa

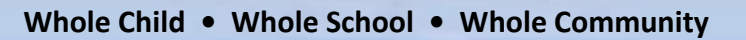

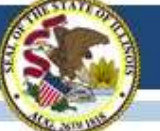

## Accessing 2016 & 2017 ISA Data

- 1. <u>www.isbe.net</u>
- 2. "System Quick Links"
- 3. "IWAS"
- 4. Enter Login Name and Password
- 5. "System Listing"
- 6. "Assessments" (<u>not</u> SIS)

Contact your superintendent if you do not have access to the IWAS System Listing of "Assessments."

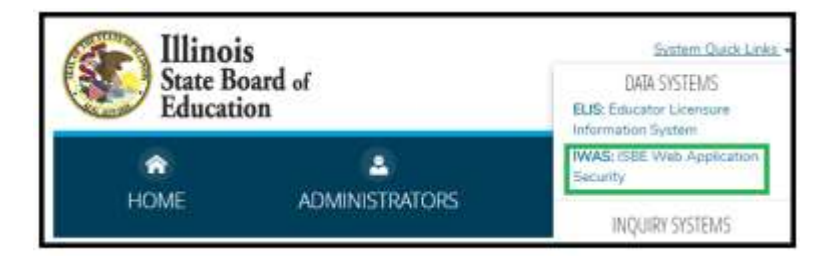

| 8                   | James T. Meeks, Chairman Tony Smith, Ph                                                                            | f Education                       |             |
|---------------------|----------------------------------------------------------------------------------------------------|-----------------------------------|-------------|
| IWAS IWAS           | S IWAS IWAS IWAS IWAS                                                                                              | S IWAS IWAS                       | IWA         |
| LUGHT. MIFURNESS    | My Systen                                                                                                    | 15                                |             |
| Home                | Below are systems that you are either authorized to us<br>either your district (Pending-District), POE (Pending-PC | e or are awaiting authorization f | from        |
| System Listing      | are "Authorized" to access a system, simply click on th                                                            | e system description to use it.   | c you       |
| Danding Cian Une    | 22.6 81                                                                                                    | Click Here for                    | r Due Dates |
| Pending Sign Ups    | Categories - Click to Expand/Collapse Tree                                                                         | Authoriz                          | ation       |
| Pending Documents   | <b>⊨</b> Reporting                                                                                                 |                                   |             |
| Change Password     | E- Monthly                                                                                                    |                                   |             |
| Draforoncoc         | Student Inform tion System - Statewide                                                                             | 🕕 📷 🥵 🛛 Authori                   | zed         |
| Preferences         | Annual                                                                                                    |                                   |             |
| Search              | E-Report Card                                                                                                    | 🛈 📷 🌍 🛛 Authori                   | zed         |
| Help                | 🛱 ISBE Internal                                                                                                    |                                   |             |
| Log Out             | i di- Web                                                                                                    |                                   |             |
| Log out             | Entity Profile System (Internal)                                                                                   | 🛈 📷 🥵 🛛 Authori                   | zed         |
| IWAS Training Video | Assessments                                                                                                    |                                   |             |
|                     | - Assessments                                                                                                    | Authori                           |             |

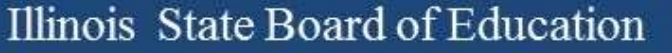

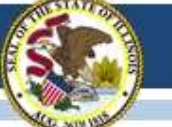

## Accessing 2016 & 2017 ISA Data

• When accessing ISA information, 2016 and 2017 panels will display.

| Home                                                                                                    |                                |                                                        |                                                                                                    |                                                       |
|----------------------------------------------------------------------------------------------------|--------------------------------|--------------------------------------------------------|----------------------------------------------------------------------------------------------------|-------------------------------------------------------|
| All results and reports in this system contain potentially personally identifying information (PII). Please handle securely. Do not print and disseminate.                                                                          |                                |                                                        |                                                                                                    |                                                       |
| District:                                                                                                    | Select A District              | ~                                                      |                                                                                                    |                                                       |
| School:                                                                                                    | -                              | ~                                                      |                                                                                                    |                                                       |
| Illinois Sci                                                                                                    | ience Assessment - Spring 2016 |                                                        | Illinois Science Assessment - Spring 2017                                                                                                    |                                                       |
| Total Student Roster 😔<br>Not enrolled on or before May 1 😜                                                                                                    |                                | <b>451110</b><br>24460                                 | Total Student Roster 😧<br>Not enrolled on or before May 1 🕑                                                                                                    | <b>451513</b><br>22986                                |
| Students with a test attempt<br>Students with no test attempt<br>Remaining students that require a Reason for No Valid Test Attempt<br>Excused (Does not count against participation)<br>Non-Excused (Counts against participation) |                                | <b>424042</b><br><b>27068</b><br>12398<br>6811<br>7859 | Students with a test attempt<br>Students with no test attempt<br>Remaining students that require a Reason for No Valid Test Attempt<br>Excused (Does not count against participation)<br>Non-Excused (Counts against participation)<br>Non-Excused (Counts | <b>427160</b><br><b>24353</b><br>9759<br>7197<br>7397 |
| Participation Rate:                                                                                                    |                                | 93.10%                                                 | Participation Rate:                                                                                                    | 94.37%                                                |
| View Test Results                                                                                                    |                                |                                                        | View Test Results                                                                                                    |                                                       |

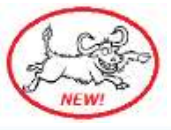
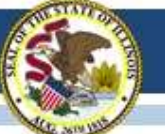

## Accessing 2016 & 2017 ISA Data

| Home /                        | SSESSMENTS Administration<br>Test Results<br>oults and reports in this system contain potenti<br>handle securely. Do not | Illy personally identifying information (PII). Pleas                                                                                                    | Click<br>to ac<br>level                 | on "Summary Report"<br>cess ISA performance<br>summary data for the<br>school or district. |
|-------------------------------|----------------------------------------------------------------------------------------------------|----------------------------------------------------------------------------------------------------|-----------------------------------------|--------------------------------------------------------------------------------------------|
| Test:<br>District:<br>School: | Illinois Science Assessment - Spring 2         Sample School District         *         Sample School                    | Click a report button to download student dat<br>based on the filters.<br>Student Detail<br>Click on the printer icon here to create<br>Find                                  | ta<br>t a PDF version of al<br>• 100% • | l pages.                                                                                   |
| Click<br>creat                | on the printer icon to<br>te a PDF for printing.                                                                         | CONSISTENT<br>SCHOOL PERFORMANCE LEV<br>SCHOOL PERFORMANCE LEV<br>Grade 5<br>Purpose: This report describes<br>group achievement in terms of<br>performance level and average | TEL SUMMARY                             | Sample District<br>Sample School<br>23456789002001                                         |

### 2017 ISA Data

- ISR data have been sent to SIUC and will begin to arrive in districts as shipments are readied.
- Preliminary 2017 data for ISA is available in IWAS under "Assessments." ISBE continues to run data checks as we drive forward to final reporting.
- Contact your superintendent if you do not have access to the IWAS System Listing "Assessments."

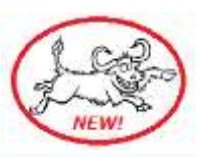

### 2018 ISA Webinar

- Friday, February 23, 2018, at 1:30 PM
- Space is limited to 1000 attendees.
   If needed, ISBE will schedule a subsequent webinar.
- This webinar will be recorded and posted.
- Registration link:
   <u>Join us for a webinar on Feb 23, 2018 at 1:30 PM CST.</u>

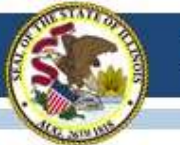

### **Future ISA Test Windows**

### **Test Windows:**

#### 2017-18 Test Window

- March 1 April 30, 2018
- Accounts will be created for Superintendents, Principals, and ISA Test Coordinators using data from ISBE's Entity Profile System (EPS)
  - Please ensure all data in EPS are accurate!
- 2018-19 Test Window
  - March 1 April 30, 2019

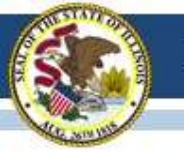

# 2017-18 DLM-AA

### (Dynamic Learning Maps-Alternate Assessment)

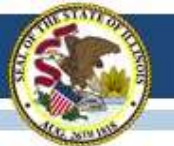

### **DLM-AA Updates**

- Last upload from SIS is February 9, 2018.
- Students without a DLM-AA Pre-ID will be exited from the system starting on Tuesday, February 13, 2018.
- Data clean-up will begin on February 13, 2018.
  - Duplicate Students
  - Rosters
  - User Accounts

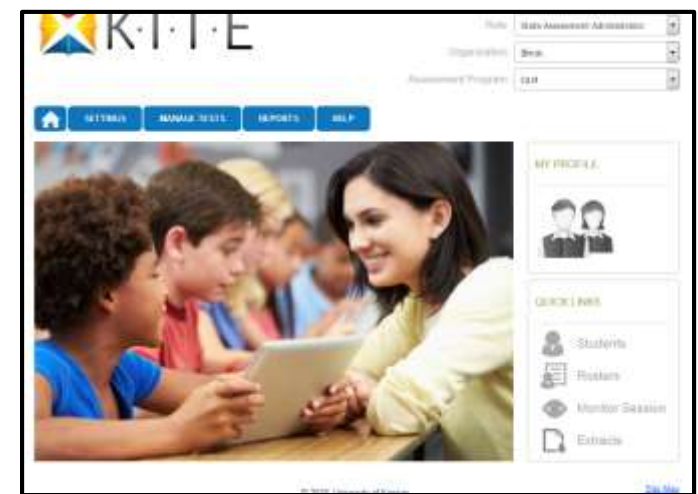

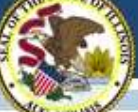

### DLM-AA Student Uploads During Data Lockdown

- Adding students to the DLM during the lockdown requires a secure system to ensure student PII is not transmitted through email.
- All requests for uploads must be submitted to ISBE through "Send ISBE a File."
- This link can be found on the ISBE webpage under "System Quick Links."
- Complete all the steps in the sender information. Select Laura Quimby under Receiver Information. Subject line should state Student Upload and the message should include the district name and date of submission.

| manuture to take a file transfer page, since the lot<br>For Sectoral analytics, please o                     | erentilen forlies to manualet a dear Ne for an Tabli, englissee.<br>poladi sur Call Carden al 217-856-3606. | • • ayaa |
|----------------------------------------------------------------------------------------------------|----------------------------------------------------------------------------------------------------|----------|
| hadra  <br>Intifer Intere  <br>attail Johnson                                                                |                                                                                                    |          |
| 1080 what here : (Quanty, Launa,                                                                             |                                                                                                    |          |
| Occas Pier In: The Deart<br>Occas Pier In: The Deart<br>Occas Pier In: The Deart<br>Occas Pier In: The Deart |                                                                                                    |          |
| d along horse enclosed                                                                                       | and in the second shall have drawn                                                                          |          |
| Nudjest 1                                                                                                    | 19                                                                                                    |          |
|                                                                                                    | a.                                                                                                    |          |

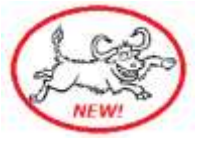

WAS ISBE Web Application

INQUIRY SYSTEMS

Seneral State Aid Inquin

Public School Calendar Inquiry Pupil Transportation Claim Reinbursement Inquiry RCDTS Lookup

Public School District Lookup

LEARN

All Systems Send ISBE a file

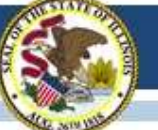

### DLM-AA Student Uploads During Data Lockdown

- Student who are to be uploaded during the lockdown will be go through a verification process:
  - Does the student have a DLM-AA Pre-ID?
  - Does the student have an IEP?
  - Is the correct testing location identified?
- The data lockdown template for student uploads will be available upon request by emailing Laura Quimby at <u>lquimby@isbe.net</u>.
- After the request has been submitted, please allow for 48 hours for the student to appear in Educator Portal.

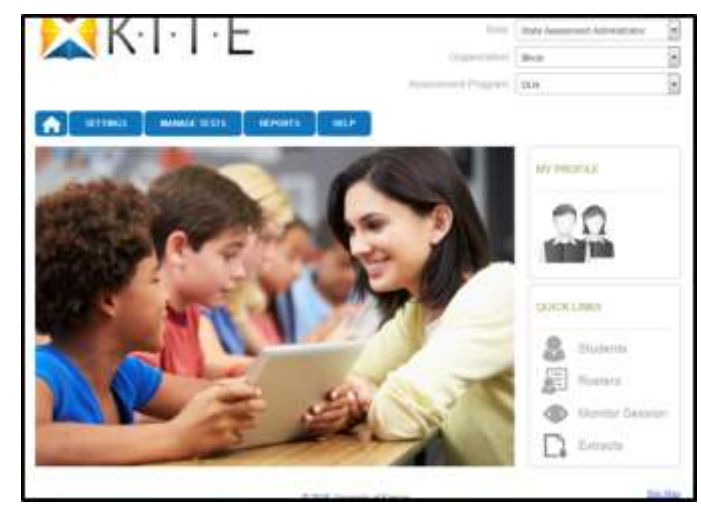

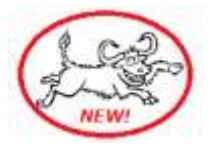

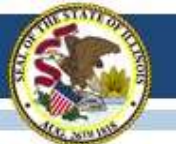

### **DLM-AA Data Lockdown**

- During the lockdown, the following can still be completed if not finished:
  - Creating Rosters
  - Add/update user accounts

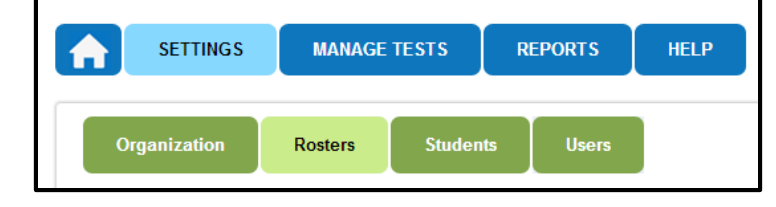

- Student transfers must be submitted to <u>lquimby@isbe.net</u>.
- Please provide only the SIS ID only when submitting this request. Student PII is not allowed to be transmitted via email.

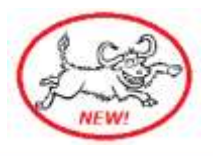

### **DLM-AA Reports**

#### Before the assessment:

- Rosters
- Security Agreement
- Training Status
- User
- First Contact Survey
- Current Enrollment
- During the assessment:
  - DLM-AA Test Administration Monitoring
- After the assessment:
  - DLM-AA Test Administration Monitoring

| a                                             |                         | earth .                                                         |                          |       |              |   |
|-----------------------------------------------|-------------------------|-----------------------------------------------------------------|--------------------------|-------|--------------|---|
| Data Datrante                                 | STREET, STATE -         | VIDANTE                                                         |                          |       |              | _ |
| Drevicada                                     | Extract                 | Description                                                     | Requested                | File  | Action       |   |
| Atternant Reports                             | Accessibility Padle     | Pertonal fields and Performance (PNP)<br>settings by challed    | 0103/0010 88-33 64 AM    | 50v   | ten File.    |   |
| Membering Summers<br>Instructorelly Embedded  | Current Doubleast       | Current admittment information for activa                       | UNITED IN BEST           | CIV.  | Ten Tite     |   |
| Diubert Progress<br>Class Roster<br>Vest Elst |                         |                                                                 |                          |       |              |   |
| Stadern protoniaal)                           | 15.M Tald Adventisiator | Testinic adapted, in property, and                              | CONCERNING IN THE REAL   | 1967  | ( manual )   |   |
| Tale Appingate                                | The Control Survey City | General Feel Galdact somey settings by                          | DUTUNDERS STOKAM         | CD4   | Date Car     |   |
| Datrict Aggregals                             |                         |                                                                 |                          |       |              |   |
| School Aggregate                              | Baster                  | Rodad apopenant by vital also and<br>autourt                    | 1015/2018 (0.11134 AM    | 007   | Asso, File   |   |
| Estool Apprepate                              | Security Agreement      | Deputy Agreement status by examplation                          | UNITARY BEAUTING THE ANA | 100   | Dan Prin.    |   |
| Class American                                | Transing Status.        | Link of GOM assess by separation and their known control to the | 0105/2018 88:33 45 MM    | LINV. | Allers Pile  |   |
|                                               | 1 days                  | Educates Potar coare and they                                   | DESCRIPTION OF TAXABLE   | -031  | Lines Line 7 |   |

### Data Lockdown

#### **District Test Coordinators:**

- Uploads
  - Must contact Laura Quimby for student uploads
  - Verify DLM-AA Pre-ID file
  - Verify IDEA Indicator is "YES"
- Rosters
  - DTCs need to verify completion
  - ELA, math for 3-8 and 11
  - Science for 5, 8, 11
  - Subject Other and Social Studies is not used
- First Contact Survey
  - DTCs verify completion
- Required Training/Security Agreement
  - DTCs verify completion

| and along the state of the state of the stat | and the form - Bolland  | And Annual Property and                                                                                         | 0.00 |
|----------------------------------------------------------------------------------------------------|-------------------------|----------------------------------------------------------------------------------------------------|------|
| Designed by the second                                                                                                    | DOM:                    |                                                                                                    |      |
| and Associate                                                                                                    |                         |                                                                                                    |      |
| lines of from \$1077. If land at \$1000g \$1077                                                                                                    |                         |                                                                                                    |      |
| Sings the 10 digit \$5278 seet.                                                                                                    | 13                      |                                                                                                    |      |
| Index Regio, Campro, Statut per bring                                                                                                    |                         |                                                                                                    |      |
| Children and Children and Child |                         | 23                                                                                                    |      |
| -                                                                                                    |                         | - 22                                                                                                    |      |
|                                                                                                    |                         | 100                                                                                                    |      |
|                                                                                                    |                         | - 10                                                                                                    |      |
|                                                                                                    |                         |                                                                                                    |      |
| Constraint Internation                                                                                                    | 10.000                  |                                                                                                    |      |
| Annual and a second second second second second                                                                                                    |                         |                                                                                                    |      |
| an interaction in the                                                                                                    |                         |                                                                                                    |      |
| date formation for the                                                                                                    | a blick income or other | the second second second second second second second second second second second second second second second se |      |
|                                                                                                    |                         |                                                                                                    |      |
|                                                                                                    | and the second second   |                                                                                                    |      |
| into function fails                                                                                                    | (hereiten) (here)       | t was led                                                                                                    |      |

| α -                   |                                       | earch                                                                       |                        |      |              |
|-----------------------|---------------------------------------|-----------------------------------------------------------------------------|------------------------|------|--------------|
| Data Extracto         | STANDARD DATA EX                      | TRACTS                                                                      |                        |      |              |
| invinteds             | Extract                               | Description                                                                 | Requested              | File | Action       |
| ernate Association    | Accessibility Profes                  | Personal Newto and Preferences (PNP) -<br>addrega by studient               | INV 10 22 30 1102721   | CIV  | Anne frite   |
| would Reports         | Accessibility Profile<br>Counts       | Suter accountly parts care by any states                                    | 01/31/2018 08 33 13 AM | CIV  | limi File    |
| nactionally Entredded | Gavet Englines                        | Current-excel/vant information for active structures                        | 01/21/2010 00 32 10 AM | CEV  | i New The    |
| tudent Progress       | DLM Illuepert Coverage<br>Shewnery    | Percent of students meeting stagent                                         | 02/14/2017 02:38:30:AW | (194 | ( Beu File ) |
| lass Roster           | DUM Test Administration<br>Monitoring | Testists assigned in progress, and<br>completed by subject, and statest     | 12/14/2017 10 25 16 AM | CSV  | New File     |
| tudent (Instructual)  | Past Contact Samey File               | Current Plant Contact survey settings by<br>durawel                         | 01/31/2018 08 33 26 AM | (CRV | Hen. Me      |
| tudents (Bundled)     | Rester                                | Student assignment by aducater and<br>subject                               | 91/31/2018 d8 28:34 AM | ⊂tγ  | Inc. File    |
| latines Appregate     | Saturity Agreement<br>Completion      | Society Agovernment abotats by<br>argumentation                             | 01/21/2010 00 31 30 AM | CSV  | these Pile   |
| chool Appregate       | Yest Records                          | Student tout types well inducts                                             | 01/31/2010 12 15:20 PM | CBV  | Netw File    |
| chool Appregate       | Torreg Status                         | Use of OLM users by erganization and<br>there to energy compression stocks. | 010310018-08-23-45 AM  | CW   | lies file    |
| Issa Ausregate        | lines                                 | Educator Portal users will thee<br>approximated reletion                    | 15/21/2010 48 32-87 AM | CEV  | Nov File     |

### Data Lockdown

#### **Teachers:**

- Rosters
  - All students being assessed are on a roster
  - ELA, math for 3-8 and 11
  - Science for 5, 8, 11
- First Contact Survey
  - Received/printed certificate
- Required Training/Security Agreement
  - DTCs verify completion

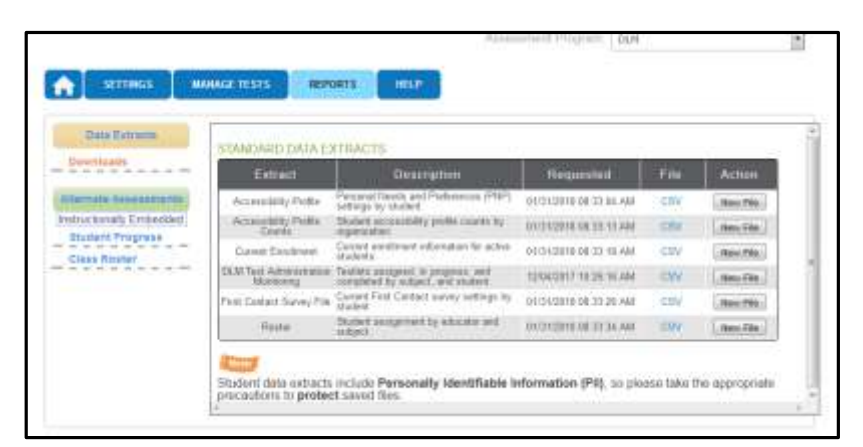

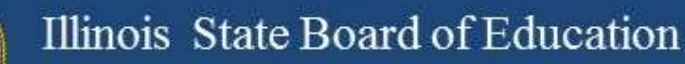

### **ISBE SIS**

- Last upload February 9, 2018.
- Student Upload Issues
  - Students in grade 3 are defaulted to PARCC.
  - If the student's prior record was PARCC or ISAT, then the student will be placed on the PARCC or SAT Pre-ID.
  - To remove the student from PARCC or SAT, the district must click on PARCC Pre-ID or SAT Pre-ID and check the box that says, "Remove from PARCC and Add to DLM-AA" or "Remove from SAT and Add to DLM-AA"
  - Testing school RCDTS code is a district RCDTS code (e.g., the Testing School RCDTS code must <u>not</u> end with 0000, 6000, 6100, or 6300).

|                                                                                                    |                                                                                                    | PLACE AND DESCRIPTION OF A DATA                                                                                                    |                                                                                                    |               |
|----------------------------------------------------------------------------------------------------|----------------------------------------------------------------------------------------------------|----------------------------------------------------------------------------------------------------|----------------------------------------------------------------------------------------------------|---------------|
| e information pro you providing will spake the PART.                                                                                                    | Proc Sill proposition                                                                                                    |                                                                                                    |                                                                                                    |               |
| RES. 1 (27458)700<br>Logiel Last (Norme ) 20070<br>House RCOTE - (27445/20072300)                                                                                                    | Longol Filent Masses 1 (CT-91)<br>Menning MC2018 - 1(Ch-91/MICPORTON                                                                                                    | Middle Reserv ( RATELICIE)<br>School Year ( 1010                                                                                                    | ferally (                                                                                                    | ij.           |
| Plane service both 11.8 and 80110 Tales                                                                                                    |                                                                                                    |                                                                                                    | Same Second at                                                                                                    | -             |
| and a way the (Address)                                                                                                    |                                                                                                    |                                                                                                    |                                                                                                    |               |
| Test field: (LAT) (Late ) (LAT(Straty ) (Those)                                                                                                    | torin                                                                                                    | School : 00001000112251 - same income stript (from Disease                                                                                                    | 1                                                                                                    |               |
| Execution in tensor industry in the Definer May Lot of Pro-<br>ferences big and the Definition May Lot of Pro-<br>Freet Year In U.S. Industry Indicates must                                                                                                    | dens School Tear (¥ tas ⊡tas<br>ninus School Tear) (¥ tas ⊡tas<br>Se 1931 (11:00 (11:00))                                                                                                    |                                                                                                    |                                                                                                    |               |
| Execution is income Schemit (in the Reference May 14) of Preve<br>Testimised in Henrie Schemit (in the Henrie West) and Preve<br>Henri Years in U.S. Include 1119* (addicates small<br>Accesses addresses and Accessibility Featherer                                                                                                    | nhan Tahad Kase] ¥ tao ∏ita<br>dawa Kabad Yase ¥ tao ∑ita<br>tao 1993 ⊠itao Kita<br>Kasi Kaseat i ∏itao Kita                                                                                                    | 127 Influence ( No. 2018 Develops ( No.                                                                                                    |                                                                                                    |               |
| See that is more behalf in 20 before they list of two<br>builded in these Select In 10 before they list of two<br>Free Year in U.S. tokon 1100 todooter and<br>Accessed before and Accessibility feelower<br>Class Name                                                                                                    | nines Tableni Tale 🕈 tale 🗆 tale<br>nines Autori Tale 🕈 tale Tale<br>Se 1939 🛛 🕮 tale 1930<br>Tarei Formel I Talen 1930                                                                                                    | LEF Labourum - Na. 2014 Services - No.<br>Texation Disco                                                                                                    | C                                                                                                    | 1             |
| See that is more behave the 2-better May Lot of Free<br>transferd in these Second in the Uniter May Lot of New<br>Free Year in U.S. technol 110° red-over small<br>Accesses and Accessibility restrem<br>Class News<br>Accesses data                                                                                                    | ntrus Tatland Tase T tas () is<br>ntrus fallend Tase () is ()<br>Se 1991 () () () () () () ()<br>Tasi () () () () () () () () () () () () ()                                                                                                    | Life facilitation (see<br>Bitte faces)<br>Color Contents                                                                                                    | H fam                                                                                                    | -             |
| Section is more tableat in 26 better May 144 of New<br>Tablead in these Patters in our minor way to of the<br>Front Yoar In 5.0, which 130° tableater and<br>Accessed bisso and Accessibility portners<br>Client New<br>Accessed bisso                                                                                                    | Along Tabled Table (* 16) (* 16)<br>deep Tabled Table (* 16) (* 16)<br>16 (* 179) (* 16)<br>Typel Tables (* 16)<br>(* 16)<br>(* | 127 Industry (10) 2018 Territory (10)<br>Territory Territory<br>Other Contract<br>Excellin Streament                                                                                                    | If the                                                                                                    | 2             |
| Seeded to muse behad to to be before they list of two<br>training in theme \$22,003 to 10 to this way, to of the<br>Front Year in 0,0, technol 120 to discuss and<br>Accessed before add Accessibility features<br>Class Rene<br>Accessed before<br>Accessed before<br>Accessed before<br>Accessed before<br>Accessed before<br>Accessed before<br>Accessed before                                                                                                    | Alon Tobert Team (* 150 (* 164<br>views Robert Team (* 150 (* 164<br>164 (* 1712)) (* 150 (* 164<br>Team) (* 164 (* 164))<br>Team (* 164 (* 164))<br>(* 164 (* 164))<br>(* 164))<br>(* 164 (* 164))<br>(* 164))<br>(* 164))                                                                                                    | 107 Salisatari (s. 2018 Services (s.<br>Salis Space<br>Odor Connecti<br>Oscilla Space<br>Sector Spaces                                                                                                    | 8 5mm<br>8 5mm<br>8 5mm                                                                                                    | म ज<br>ज<br>ज |
| Seeded to Heave School In 24 Series Hay Lid of Fee<br>Taxible In Heave School In 20 Miles Hay Lid of Fee<br>Factored In 10, heave School ISP Indextee and<br>Accessmentations with School ISP Indextee<br>Class Name<br>Accessmentations Well Fee<br>Accessmentations Well Fee<br>Accessmentations Well Fee<br>Accessmentations Well Fee<br>Accessed School ISP Indextee<br>Class Name<br>(Interd Catholing Fee School                                                                                                    | Alon Tabled Table 4 Table 1 Table<br>Alon Tabled Table 4 Table 1 Table 1 Table 1 Table 4 Table 4                                                                                                    | LEF Sollwater Ver BER Beeriner Ver<br>Online Deer<br>Online Control<br>Bealing (Att) Science Realing (MI) Known Bealing<br>Facilities Technical Science Realing<br>(11) Att Constructed Sciences                                                                                                    | 11 tem<br>12 tem<br>13 tem<br>14 tem<br>14 tem                                                                                                    |               |
| Secondard to Human Induced Inc. In: Secondard Secondard | Alone Tables Table \$ 100 (110)<br>where Tables Table \$ 100 (100)<br>(100 Table \$ 100 (100)<br>Table \$ 100 (100)<br>Table \$ 100 (100)<br>(100 (100) (100)<br>(100 (100) (100)<br>(100 (100) (100)<br>(100) (100)<br>(100) (100) (100)<br>(100) (100) (100)<br>(100) (100) (100)<br>(100) (100) (100)<br>(100) (100) (100)<br>(100) (100) (100)<br>(100) (100) (100)<br>(100) (100) (100)<br>(100) (100) (100)<br>(100) (100) (100)<br>(100) (100) (100) (100)<br>(100) (100) (100) (100)<br>(100) (100) (100) (100)<br>(100) (100) (100) (100) (100)<br>(100) (100) (100) (100) (100) (100)<br>(100) (100)                                                                                                    | 187 Industry iso 2018 Investors in<br>Testiss Name<br>Online Company<br>Online Testiss Name<br>Facilities Testissenses<br>Handles Names<br>Handle Names<br>Names Names or Handles Names                                                                                                    | 11 Team<br>21 Rays<br>21 Rays<br>22 Rays<br>23 Rays<br>23 Rays                                                                                                    |               |
| Secondard to Human Robard To De Bartine Hary Lid of Proc<br>Taxabled St. Human Editard 10: 10: 10: 10: 10: 10: 10: 10: 10: 10:                                                                                                    | Alone Tabland Yang 🖗 Yang Tina<br>Hone Tabland Yang 🖗 Yang Tina<br>Hon Yang 🖉 Yang Tina<br>Tarah Fanga<br>Tarah Fang<br>Tina I Yang<br>Tina I Yang Tina I Yang<br>Tina I Yang Tina I Yang<br>Tina I Yang Tina I Yang                                                                                                    | LEP Laborator I to DEA Services I to<br>Testino Report<br>Color Contract<br>Examination Technology (2011 Service Reader (Nation Researce<br>(LAA)). Executive Readers Reader<br>(LAA)). Executive Readers Reader<br>Readers Report of Reason Reader<br>(LAA)). Service Readers                                                                                                    | If         Torm           If         Torm           If         Torm           If         Torm           If         Torm           If         Torm           If         Torm           If         Torm           If         Torm           If         Torm           If         Torm                                                                                                    | T T T T T T   |
| Seeded to Human School To De Series Hay Lid of Free<br>Taxibility in Human Sci2001 10:00 Unlines Hay Lin of Hu-<br>Free Year In U.S. School 2109 Indicators and<br>Accementations with Sciences Sci200 (1999)<br>Accementations 10:00 Piles<br>Accementations 10:00 Piles<br>Accementations 10:00 Piles<br>Accementations 10:00 Piles<br>Accementations for Disk.<br>Accementations for Disk.<br>Manual Paralleling for Disk.<br>Word To Manual Contents (1998)<br>Word To Ward Determine (1998)                                                                                                    | Alon Tabled Table 14 Table 14                                                                                                    | LEF Sollwater Ver BER Investore Ver<br>Online Denne<br>Online Contrast<br>Realities Technical Statement<br>Realities Technical Statement<br>(14.1) Exceeded Statement<br>Based Statement Statement<br>Reality of Contrast Statement<br>Reality of Contrast Statement<br>Reality of Statement Statement<br>Reality Statement Statement<br>Exceeded Statement<br>Exceeded Statement | 1 Ma<br>2 Ma<br>2 Ma<br>3 Ma<br>3 Ma<br>3 Ma<br>3 Ma<br>3 Ma<br>3 Ma<br>3 Ma<br>3 Ma<br>4 Ma<br>3 Ma<br>4 Ma<br>3 Ma<br>4 Ma<br>4 Ma |               |

### **DLM-AA Duplicate Students**

#### • Duplicate students

- Duplicate students occur when an upload is done with a student being at one location and then the testing location changes and the student is now placed in another location for testing.
- District test coordinators and building test coordinators need to view their students in Educator Portal to determine if the student is in the correct testing location (not home or serving).
- If the student is not supposed to be in that location for testing, then the student needs to be exited out of that district.
- District test coordinators and building test coordinators will exit the student using the Student interface in Educator Portal.
- The code for these students for exit is 18.

### **Exit Students**

- Duplicate students
  - Log-in to Educator Portal
  - Click settings
  - Students
    - Select Action: Exit Student
    - Search
  - Click on student ID
  - Click continue
    - Reason for Removing Student: 18
    - Click Exit Student
    - Click Yes

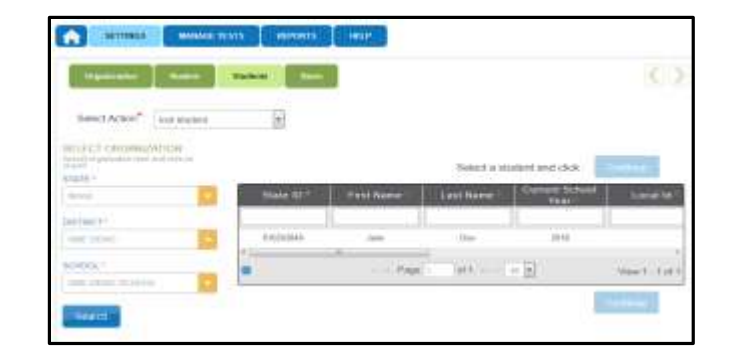

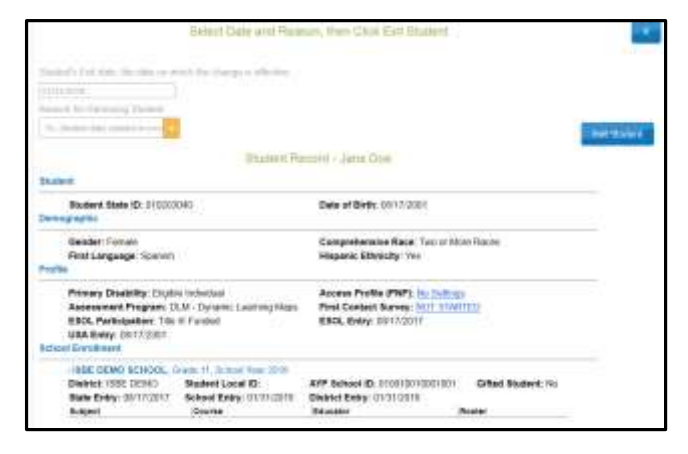

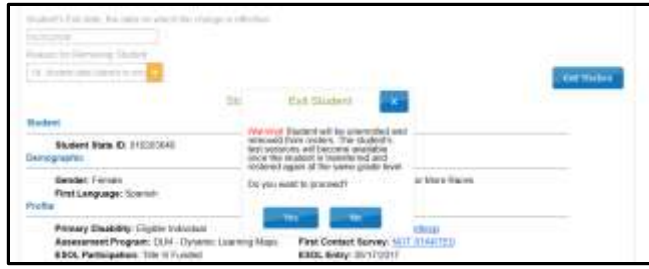

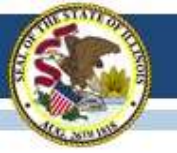

### **DLM-AA KITE Client**

- KITE Client (testing platform)
  - New version of KITE Client needs to be installed.
  - For devices with the previous version of KITE Client (3.0), the KITE Client interface will be automatically updated to the 5.0 version.
  - Information can be located on the DLM webpage, KITE Suite tab, or in the weekly assessment listserv message.

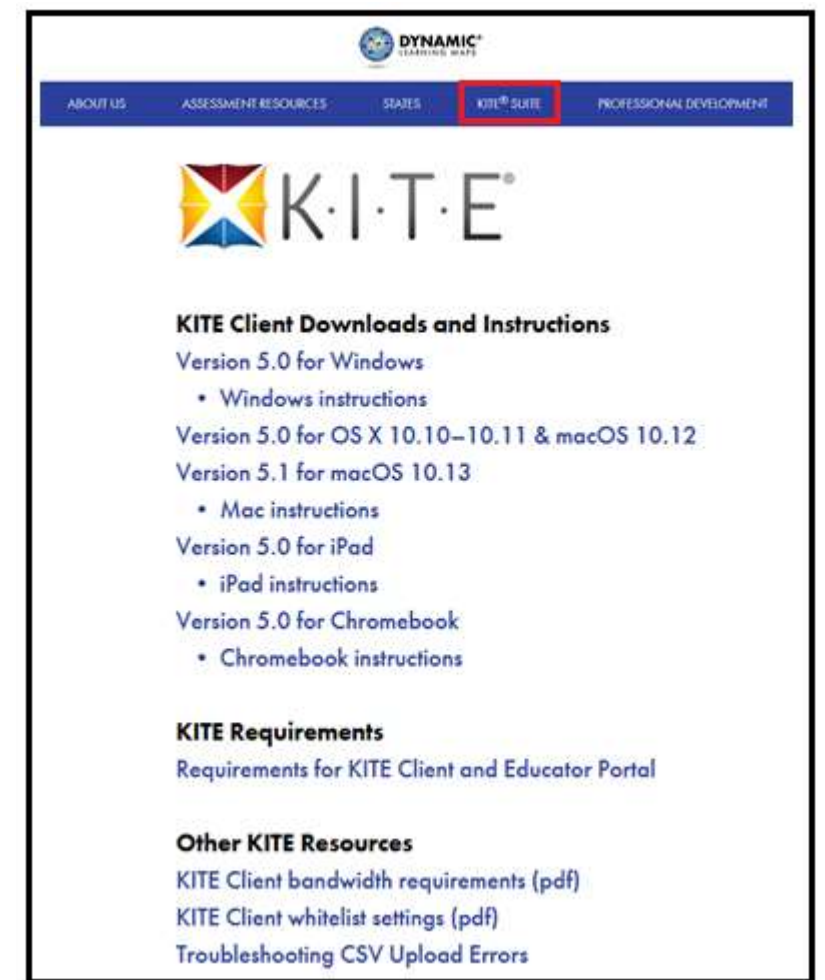

### **Current DLM-AA Test Window**

### **Test Window:**

- 2017-18 Test Window
  - March 14 May 9, 2018
  - February 14, 2018 data lockdown begins

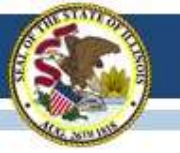

## 2017-18 State-Sponsored SAT

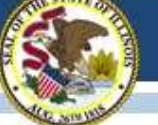

### **State-Sponsored SAT Information**

#### www.isbe.net/Pages/SAT.aspx

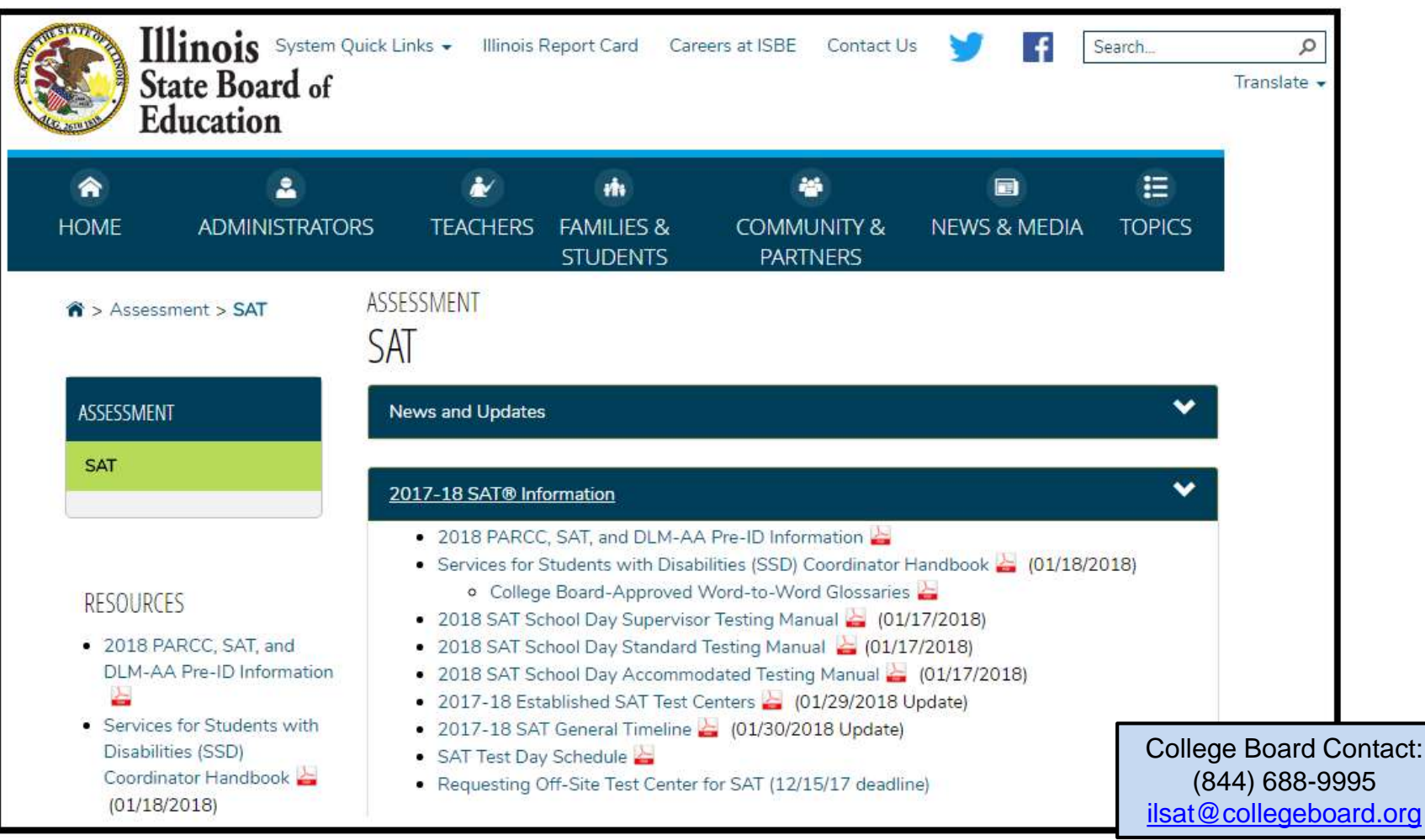

#### Whole Child • Whole School • Whole Community

### 2017-18 SAT Test Dates

- Initial Test Date: Tuesday, April 10, 2018
- Makeup Test Date: Tuesday, April 24, 2018
- Accommodated Test Window: April 10-24, 2018

#### Link to all assessment dates for 2017-18: <a href="http://www.isbe.net/Documents/State\_Assessment\_Dates\_2017\_18.pdf">www.isbe.net/Documents/State\_Assessment\_Dates\_2017\_18.pdf</a>

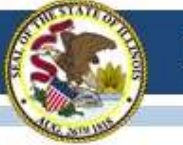

## 2017-18 SAT Eligibility Details

#### Who must test?

- All students enrolled as grade 11 at the time of testing must test.
- This includes foreign exchange students who are classified as grade 11.
- This includes students repeating grade 11 (even if tested in spring 2017).
- This includes home schooled students who take either ELA or math at the public school.

#### • Exceptions:

- Some grade 11 students take DLM-AA, the alternate assessment, instead of SAT.
- Grade 11 students with EL status also identified as "First Year in U.S. School" must take mathematics but are exempt from ELA portions, including the essay.
- Homeschooled students who are not enrolled in ELA and/or math may not test.
- New students who are from outside an Illinois public school (e.g., out-of-state, homeschooled, parochial school) <u>enrolling with grade 12 status</u> do not test.
- Questions about specific students? Contact the Assessment Division: <u>assessment@isbe.net</u> or 866-317-6034.

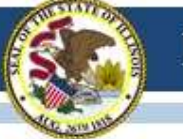

### 2017-18 SAT General Timeline

#### www.isbe.net/Documents/SAT-general-timeline-2018.pdf

| Activity                                                                                                    | Timeline                    |
|----------------------------------------------------------------------------------------------------|-----------------------------|
| School Test Center Establishment and Staff Setup-Online Survey                                                                                                    | October-November 2017       |
| Webinar: SAT Overview                                                                                                    | November 14, 2017           |
| Webinar: SAT Accommodations Overview                                                                                                    | November 14, 2017           |
| Appointed SAT School Staff Receive Confirmation of School Test Center<br>Establishment and School AI Codes                                                                                                    | December 2017               |
| Offsite Testing Request Deadline                                                                                                    | December 15, 2017           |
| Deadline to verify Pre-ID Information in ISBE Student Information System (SIS)                                                                                                    | January 26, 2018            |
| Webinar: SAT Accommodations Question and Answer Session                                                                                                    | February 1, 2018, 3:30 p.m. |
| SAT Test Supervisor Planning Kits Arrive in Schools                                                                                                    | Week of February 19, 2018   |
| College Board Approved Accommodations Request Deadline                                                                                                    | February 19, 2018           |
| State Allowed Accommodations Request Window<br>For situations arising after March 5 but before April 10, 2018, submit the request,<br>call 844-688-9995, choose option 1 for educators then option 3 for the SSD Office.                                                                                                    | January 25-March 5, 2018    |
| <ul> <li>Late College Board Approved Accommodations Window for specific scenarios:</li> <li>New student to school</li> <li>New plan/accommodation needed</li> <li>For situations arising after March 5 but before April 10, 2018, submit the request, call 844-688-9995, choose option 1 for educators then option 3 for the SSD Office.</li> </ul> | February 20-March 5, 2018   |
| Required Test Administrator Online Training<br>(Email will be sent to Supervisors prior to the opening of the window.)                                                                                                    | January 29-March 30, 2018   |
| Webinar: Planning Tips - Rosters and Preadministration                                                                                                    | March 5, 2018, 10:00 a.m.   |

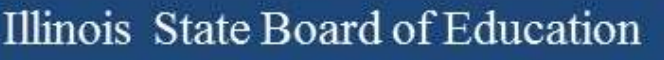

### **SAT Preadministration and Roster Webinar**

- Please join us for a webinar to walk through processes and activities related to administering an SAT School Day preadministration session at your school. In addition, we will walk through changes to the SAT rostering process for both standard and accommodated testing.
- Monday, March 05, 2018, at 10:00 AM
- This webinar will be recorded and posted.
- Registration link: Join us for a webinar on March 05, 2018, at 9:00 AM CST

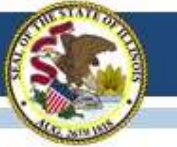

### Official SAT Practice Khan Academy Webinars

- College Board will be hosting two daily Webinars March 5-9, 2018. The first Webinar will be from 9-10 am CST and the second will be from 3-4 pm CST. The same Webinar will be offered both times each day throughout the week.
- Intended audience: teachers, counselors, academic coaches and other educators.
- <u>Registration link</u> is available on <u>www.isbe.net/Pages/SAT.aspx</u>
- If you have any questions or concerns, please call 847-653-4554 or email <u>ilsat@collegeboard.org</u>.

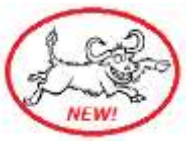

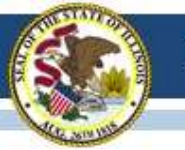

### **State-Sponsored SAT Manuals**

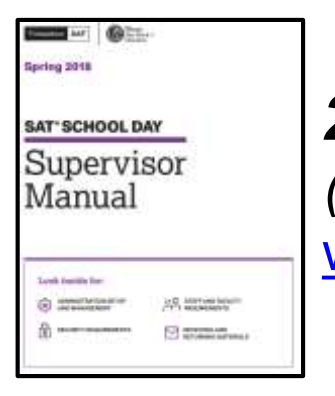

#### 2018 SAT School Day Supervisor Manual

(Student eligibility information is included in appendix-page 53.) www.isbe.net/Documents/spring-2018-supervisor-manual.pdf

#### 2018 SAT School Day Standard Testing Manual

www.isbe.net/Documents/spring-2018-std-testing-manual.pdf

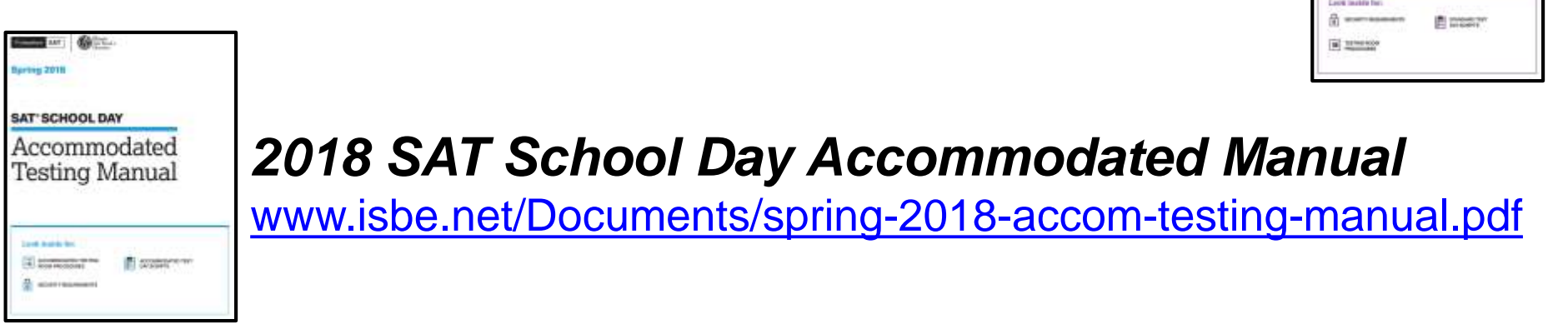

Note: Hard copies will arrive the week of Feb. 19 in the Test Supervisor Planning Kit.

Whole Child • Whole School • Whole Community

ipring 2018

SAT' SCHOOL DAY

Standard

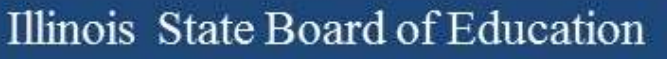

### **SAT Test Supervisor Information**

• An informational email was sent from <u>ILSAT@collegeboard.org</u> on Friday, Feb. 02, 2018.

To: SAT Test SupervisorCC: Principal and District CoordinatorSubject: Important Preparation for SAT School Day

 Illinois SAT Test Supervisor Implementation Handbook is posted now online: <u>www.isbe.net/Documents/Test\_Supervisor\_Handbook\_Spring\_2018.pdf</u>

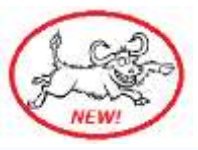

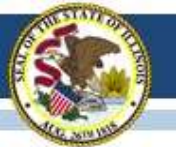

## **Test Supervisor Required Training**

From: CollegeBoard@noreply.collegeboard.org] Sent: Wednesday, January 31, 2018 2:00 PM Subject: Access Your Training for the SAT School Day Administration

- Use the most up-to-date version of a browser supported by the College Board:
  - Internet Explorer
  - Firefox
  - Google Chrome
  - Safari
- If you have any problems accessing the online learning portal, try clearing your browser's cache or temporary internet files.
- If you have trouble accessing your account or other technical issues, contact Customer Service at 866-260-5211.

#### Ô CollegeBoard

#### Dear Supervisor,

To help you get ready to administer the SAT® School Day, our online training has been updated to cover various changes in how you plan for the test, administer the test, and return your test materials.

Even if you've taken the training in the past, you are required to complete it again by no later than two weeks before your test date.

Please forward this email along to your staff members that are supporting the administration, including Associate Supervisors as well as SSD Coordinators who may be assisting accommodated students.

#### Access your training

After you've completed the training, you can access it as often as you'd like.

#### Things to Know

- You'll be asked to provide your high school code when you access the training. If you don't know your code, you can search by school name or zip code.
- If you are a supervisor for multiple tests, such as the SAT and PSAT-related assessments, you will need to request those training courses separately. Log out and log back in using your College Board account and select View All Available Courses to request additional courses.

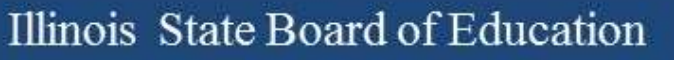

## **SAT Accommodations Information**

 An informational email was sent from <u>ILSAT@collegeboard.org</u> on Thursday, January 18, 2018.

To: SSD Coordinator

**CC:** Principal and District Assessment Coordinator

Subject: Important Preparation for SAT School Day SSD Coordinators

- A "reminder" email was sent from <u>ILSAT@collegeboard.org</u> on Thursday, February 01, 2018.
   To: SSD Coordinator
   CC: District Assessment Coordinator, Principal, Test Supervisor
   Subject: Reminder: SAT SSD Accommodation Request Deadline
- SSD Handbook is posted now online: <u>www.isbe.net/Documents/SSD\_Coordinator\_Handbook\_Spring\_2018.pdf</u>

# SAT Accommodations Information

### **Two Types of Accommodations**

- 1. College Board Approved (requested in SSD Online)
  - For Students with Disabilities
  - College Reportable
  - You may begin entering requests now!
  - Request Deadline: February 19, 2018 (Note: Feb. 19 may be a non-attendance day for some.)
  - Late Request Deadline: March 05, 2018 (Late Requests for only new students or students with a new/revised accommodation)
- 2. State-Allowed (requested in SSD Online)
  - Students with Disabilities (Declined for College Board Accommodations)
  - For English Learners (e.g., 'First Year in U.S. School' planning to take math only)
  - Not College Reportable
  - You may begin entering requests now!
  - Request Deadline: March 05, 2018

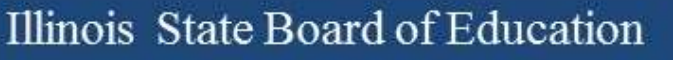

### **SAT Accommodations Information**

- Services for Students with Disabilities (SSD) Coordinators must complete the coordinator access form and fax it to College Board's SSD Department.
  - Access form link: <u>www.collegeboard.org/pdf/ssd/ssd-coordinator.pdf</u>
  - SSD Department Fax: 866-360-0114
  - SSD Department Phone: 844-688-9995
- SSD Online: <u>www.collegeboard.org/students-with-disabilities/ssd-online</u>
- After College Board approves accommodations for a student (e.g., for PSAT), this approval stays in the SSD Online system throughout their high school years.
- If accommodations were previously denied or if additional accommodations are needed for SAT (e.g., for the SAT essay, etc.), apply again with additional information.

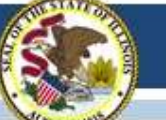

## **English Learner Supports for SAT**

• English Learner Supports (no accommodations request is needed)

#### Translated Test Directions

Directions in several languages will be available for download in mid-February from the College Board website (<u>www.collegeboard.org/Illinois</u>). The **thirteen** languages include Albanian, Arabic, Bengali, Chinese/Mandarin, Gujarati, Haitian Creole, Hindi, Polish, Portuguese, Russian, Spanish, Urdu, and Vietnamese. School staff may print and provide these directions to students on test day. School staff may also provide translated test directions for other languages using district/school translators.

Students using translated test directions <u>will</u> receive college-reportable scores.

#### Word-for-Word Glossaries

Approved glossaries may be used by students on test day. ISBE has posted the current list on <u>www.isbe.net/Documents/spring-2018-sat-sd-college-board-approved-glossaries.pdf</u>. Be sure students are familiar with using the glossaries prior to test day. The approved glossaries should be distributed to students for their use on test day. Additional languages will be added, and this document will be updated to reflect additional languages.

Students using approved glossaries <u>will</u> receive college-reportable scores.

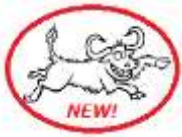

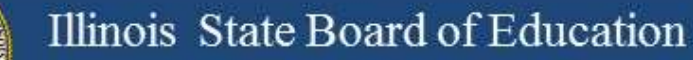

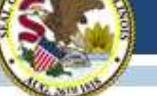

### **SAT Assessment Pre-ID in SIS**

| Illinois State<br>Board of Edu | cation       | Student Information System<br>View Report      |                                        |
|--------------------------------|--------------|------------------------------------------------|----------------------------------------|
| Login: MFORNESS                |              | ⊡- Student                                     |                                        |
| Home                           |              | - Assessments                                  |                                        |
| Student                        |              | PARCC Pre-ID                                   |                                        |
| Search SID                     |              | PARCC Assessment Test Format (Online or Paper) | Detail                                 |
| Request New SID                | -            | and Test Window - STEP 1                       |                                        |
| Exit Enrollment                | -            | PARCC Assessment Pre-ID - STEP 2               | Summary Detail                         |
|                                | -            | PARCC Correction                               | 20 0 0 0 0 0 0 0 0 0 0 0 0 0 0 0 0 0 0 |
| Assessment Pre-ID              | <b>X</b>     | PARCC Assessment Correction                    | Summary Detail                         |
| Assessment Correction          | $\mathbf{i}$ | PARCC Assessment Scores                        | Summary Detail                         |
| Assessment Unassigned          |              | PARCC Assessment Scores Grid                   | Summary                                |
| Adjusted Cohorts               |              | DLM-AA                                         |                                        |
| Prenatal                       |              | DLM-AA Assessment Pre-ID                       | <u>Summary Detail</u>                  |
| Teacher                        |              | DLM-AA Correction and Score (all students)     | Summary Detail                         |
| Batch Files                    | ≫            | DLM-AA Dynamic Learning Maps                   | <u>Summary</u>                         |
| Reports                        |              | SAT Assessment Pre-ID                          | Summary Detail                         |

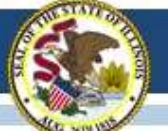

Illinois State Board of Education

### **SAT Assessment Pre-ID in SIS**

| Illinois State<br>Board of Educa | tion Studer                                               | nt Informati<br>SAT Assessment Pre          | on System<br>e-ID (Detail)           |
|----------------------------------|-----------------------------------------------------------|---------------------------------------------|--------------------------------------|
| Login: MFORNESS                  |                                                           |                                             |                                      |
| Home                             |                                                           |                                             |                                      |
| Student 🕅                        | SAT Assessme                                              | nt Pre-ID (Detail)                          |                                      |
| Search SID                       | School Year                                               | 2018                                        | ¥                                    |
|                                  | School                                                    | All Schools                                 | Choose "All Schools"                 |
| Request New SID                  | 1                                                         | High School One0001<br>High School Two 0002 | or a specific school                 |
| Exit Enrollment                  |                                                           | Home      Serving                           | Testing                              |
| Assessment Pre-ID                |                                                           |                                             |                                      |
| Assessment Correction 😵          | IDEA Services                                             | ● Both ◎ Yes ◎ No (I                        | EP indicator from SIS enrollment)    |
|                                  | <ul> <li>LEP Indicator</li> </ul>                         | ● Both ● Yes ● No (L                        | EP indicator from SIS enrollment)    |
| Assessment Unassigned            | Sort By                                                   | Name                                        | Y                                    |
| Adjusted Cohorts                 | Use "Sort By" fields                                      | Home School                                 |                                      |
| Prenatal                         | <ul> <li>before selecting<br/>"View Report" or</li> </ul> | SID School                                  |                                      |
| Teacher                          | - "Create PDF Report"                                     | First Year in U.S. School                   |                                      |
|                                  | to customize results.                                     | Sort Group                                  |                                      |
| Batch Files 🗵                    |                                                           |                                             | 225.2                                |
| Reports                          |                                                           | View Report or Create                       | e PDF Report                         |
| Holp                             | - "View                                                   | v Report" "Cre                              | ate PDF Report"                      |
| neip                             | data into a                                               | a spreadsheet. pr                           | s you to view and<br>int the report. |
|                                  | a hossiling the                                           | E1                                          | Marconner (1 C PSI) 25               |

Whole Child • Whole School • Whole Community

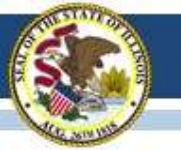

### **SAT Assessment Pre-ID in SIS**

- SAT Pre-ID data were sent to College Board using "Testing RCDTS" from the <u>established school list</u>.
- The SAT Pre-ID updates itself in real time as students are enrolled in and exited from SIS.
- You may use the SAT Pre-ID detail report as your SAT test-day roster.

|                       | · I                                                                                                    | llinois State Board of I<br>Student Information S<br>2018 SAT Assessment Pre-J                                 | Education<br>System<br>ID (Detail)                    |                                                         |                       |                       |                        |                    |                      |                     |       |
|-----------------------|----------------------------------------------------------------------------------------------------|----------------------------------------------------------------------------------------------------|-------------------------------------------------------|---------------------------------------------------------|-----------------------|-----------------------|------------------------|--------------------|----------------------|---------------------|-------|
| IS Home               | District:123456789 ISBE SD 101                                                                                                    |                                                                                                    |                                                       |                                                         |                       |                       |                        |                    |                      |                     |       |
| election C            | riteria: Sorted By: Student Name                                                                                                    |                                                                                                    |                                                       |                                                         |                       |                       |                        |                    |                      |                     |       |
| olumas                | A     Grade       B     IDEA Services (Yes, No)       C     LEP Indicator (Yes, No)       D     Enrolled in Home School On or Before May 1 (Yes, No)       E     Enrolled in Home District On or Before May 1 (Yes, No)       F     First Year in U.S. School (Yes, No)       G     Sort Group (Optional-for sorting Pre-ID Report) | Because ISBE can collect these dat<br>School/District On or Before May<br>Group' may be used to sort the Pre-I | a by other mear<br>1" indicators fo<br>D report but w | is, verifying the<br>r PARCC, SAT<br>ill not affect the | SIS<br>, and<br>sorti | 'Eni<br>I DL<br>ing c | rolle<br>.M-7<br>of Pr | d in<br>AA<br>e-IE | Hor<br>is u<br>) lab | ne<br>meces<br>els. | sary. |
| MPORTAN<br>esting RCI | T:<br>TS must be an established SAT Test Center. A list of established                                                                                                    | SAT Test Center codes will be posted on www.isbe                                                               | net/Pages/SAT.aspx wi                                 | ten available.                                          |                       |                       |                        |                    |                      | -                   |       |
| rudent ID             | Stadent Name                                                                                                    | Birth Date                                                                                                    | Home KCD15                                            | Testing KCDTS                                           | A                     | B                     | C                      | D                  | L                    | R                   | 0     |
| 3+64760               | DOE, JANE                                                                                                    | 11/26/2000                                                                                                    | 123436789012343                                       | 125420/89012543                                         |                       | N                     | 24                     | 1                  | 1                    | N                   |       |
| 12420/39              | VIN VANG                                                                                                    | 01/14/1999                                                                                                    | 123456789012345                                       | 123430189012343                                         | 11                    | N                     | N                      | ¥<br>V             | ¥<br>V               | N                   |       |

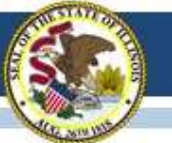

### **New SAT Answer Sheet**

- The Student Data Questionnaire (SDQ) and answer sheet for the SAT have been combined for less paperwork.
- IMPORTANT: When distributing answer sheets, make sure to correctly match any answer sheet having a Pre-ID label to the correct student. Even when a Pre-ID label is affixed, students must still bubble in their information on their own answer sheets.
- This action is used as a verification check to ensure the student who actually uses the answer sheet is the same student identified on the Pre-ID label.
- For those without a Pre-ID label, verify that gridded information matches data in SIS exactly.

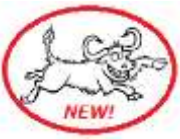

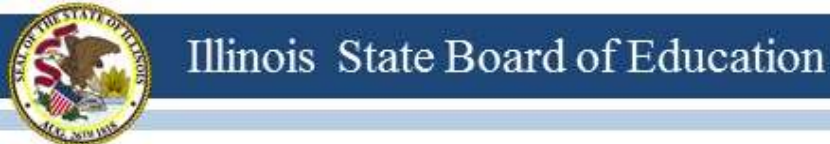

### **New SAT Answer Sheet**

 Students must complete the following fields on the SAT answer sheet: (From page 37 from <u>SAT School Day Supervisor's Manual</u>)

Box 1: Name (Last Name/First Name) Box 2: School Box 3: School Code (6-digit Al Code) Box 5: Date of Birth Box 12: Grade Level Box 15: Sex Box 23: Student Identification (Student ID No./9-digit State ID; *not SSN*)

 A sample of the new SAT Answer Sheet is posted on the ISBE SAT website: <u>https://www.isbe.net/Documents/2017-18-SAT-Essay-Answer-Sheet-sample.pdf</u>

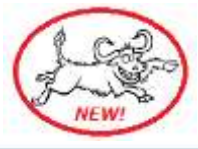
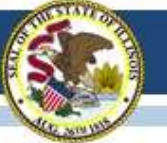

# **SAT School Day Student Guide**

- Copies of the SAT School Day Student Guide will arrive in mid-March with preadministration materials.
- Contents:
  - Important information about the SAT
  - Test-taking advice and tips
  - Practice Questions

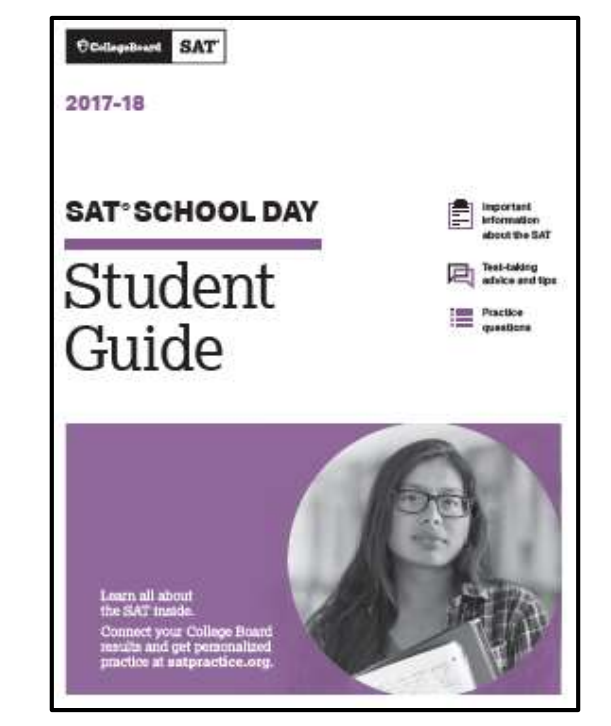

 The Student Guide is posted now on the ISBE SAT website: <u>www.isbe.net/Documents/sat-school-day-student-guide.pdf</u>

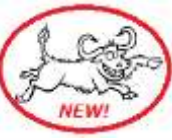

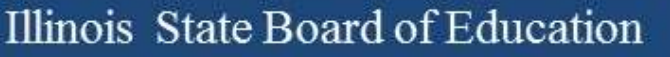

## 2017-18 SAT Details

- ISBE is in the process of updating the School Code. For now...
  - Placing high school accountability test scores on transcripts is no longer required.
    - Reference: Public Act 100-0222 (signed into law on 08/18/17)
       <u>www.ilga.gov/legislation/publicacts/fulltext.asp?Name=100-0222&print=true&write</u>
  - Taking the high school state accountability test remains a condition to receive a regular high school diploma.
    - Reference: "State goals and assessment" (105 ILCS 5/2-3.64a-5) Sec. 2-3.64a-5
- ISBE Rule defines "grade 11" and indicates students may not be promoted to grade 12 in SIS until they have taken the high school accountability test.
- Questions about specific students? Please email <u>assessment@isbe.net</u>.

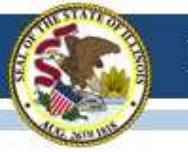

# 2017-18 PSAT ISBE Reimbursement

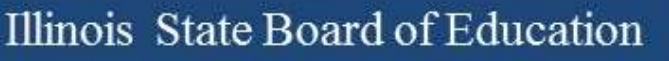

### **Grant Agreement Coming Soon**

- A grant agreement is being prepared for posting on <u>www.isbe.net/Pages/PSATreimbursement.aspx</u>.
- The grant agreement must be received at ISBE before any invoice can be processed, so keep invoice and send with grant agreement.
- Once grant agreement is posted, mail physical copies to ISBE.

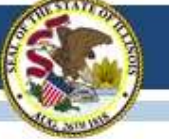

## Open Positions in Division of Assessment and Accountability

### Website: <u>www.isbe.net</u>

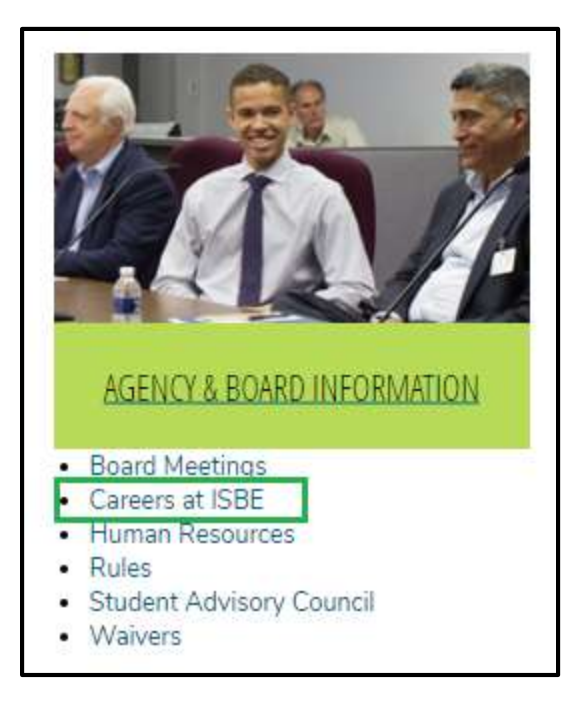

### Highlighting the following...

### SCIENCE ASSESSMENT COORDINATOR (PRINCIPAL CONSULTANT #377)

#### Assessment and Accountability

This position implements assessment development and project management strategies and science content knowledge to advance the Illinois Science Assessment (ISA) and alternate science assessment in support of the agency's strategic goals. This position reports to the Director of Assessment and Accountability.

### EDUCATIONAL STATISTICIAN/ANALYST (PRINCIPAL CONSULTANT #1336)

#### Assessment and Accountability

This position will conceptualize, design, conduct, and collaborate on complex statistical and other quantitative analyses of Illinois assessments and accountability data to address policy-related issues, projects, and studies that assist agency decision-making and policy development. This includes theory, design, implementation, analysis, and communication of results as needed by state assessment or reporting vehicle, and other assignments required to comply with state and federal accountability requirements. This position reports to the Director of Assessment and Accountability.

## 2017-18 Illinois Physical Fitness Assessment

- Coordinated by the ISBE Nutrition & Wellness Programs Division (<u>www.isbe.net/EnhancedPhysicalEducation</u>)
  - Contact Shawn Backs (sbacks@isbe.net)
- For more information on physical fitness assessments, please visit the <u>Q&A</u> under 'Quick Links.'
- Results for SY 2016-17 (by school, district, and county) along with context to help interpret these results and guidance on how to use these data are now available on the <u>Enhanced</u> <u>Physical Education page</u> under 'Quick Links.'

# 2017-18 Kindergarten Individual Development Survey (KIDS)

- Coordinated by ISBE's Early Childhood Division
  - www.isbe.net/kids
  - (217) 524-4835
- For more information please contact:

Michelle Escapa

Illinois KIDS Training & Coaching Coordinator

Phone (217) 801-6566

Email: mescapa@roe51.org

### Assessment Update Webinars Schedule

| Dates                                                      | Scheduled Time |
|------------------------------------------------------------|----------------|
| Every Friday, continuing<br>through Friday, April 20, 2018 | 10 a.m 11 a.m. |

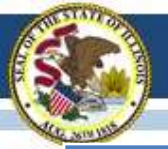

### Contacts

| ISBE Assessment Office<br>• 866-317-6034<br>• <u>www.isbe.net/Pages/Assessment.aspx</u><br>• <u>assessment@isbe.net</u> | <ul> <li>SIS Helpdesk</li> <li>217-558-3600 (option 3)</li> <li><u>www.isbe.net/Pages/Student-Information-System.aspx</u></li> </ul> |
|----------------------------------------------------------------------------------------------------|----------------------------------------------------------------------------------------------------|
| <ul> <li>PARCC Support Center</li> <li>888-493-9888</li> <li>parcc@support.pearson.com</li> </ul>                       | <ul> <li>DLM Support Center</li> <li>855-277-9751</li> <li>DLM-support@ku.edu</li> </ul>                                             |
| <ul> <li>College Board (SAT Assistance)</li> <li>844-688-9995</li> <li>ilsat@collegeboard.org</li> </ul>                | <ul> <li>LTC (Learning Technology Center)</li> <li><u>Itcillinois.org</u></li> <li><u>netspecs@ltcillinois.org</u></li> </ul>        |

### Join our Listservs!

- Assessment Listserv: Send a blank email with "SUBSCRIBE" in the subject line to <u>assessment@isbe.net</u>.
- Technology Point-of-Contact Listserv: Send a blank email with "SUBSCRIBE" in the subject line to <u>jbaiter@isbe.net</u>.